### ADNI Data Training Part 1

### ADNI Biostatistics Core Team

UC Davis School of Medicine Department of Public Health Sciences

April 4, 2013

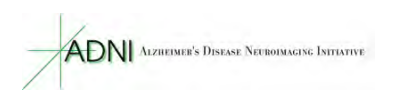

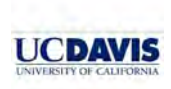

ADNI Biostatistics Core Team ADNI Data Training Part 1

## Outline

Today's Presentation Outline

- About ADNI
- How to navigate ADNI website
- How to download data
- How to use visualization tool

< E

< 一型

### About ADNI

The Alzheimer's Disease Neuroimaging Initiative (ADNI)

- On-going multisite longitudinal study
- Subjects are recruited from 55 sites in the U.S. and Canada
- Five diagnostic categories
  - cognitively normal (CN)
  - significant memory concern (SMC) newly added group
  - early MCI (EMCI)
  - late MCI (LMCI)
  - mild AD (AD)
- Collect clinical/imaging/genetic/biospecimen/biomarker data
- Validate biomarkers for use in Alzheimer's disease clinical trials.

★ ∃ →

### About ADNI

The study has 3 phases

- ADNI1: 5 years from October 2004
- ADNIGO: 2 years from September 2009
- ADNI2: 5 years from September 2011

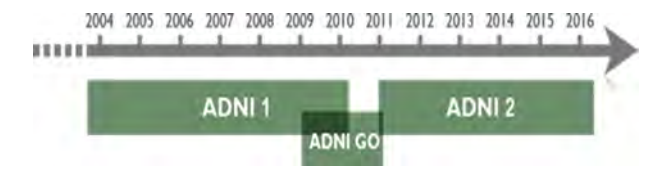

P.

## About ADNI

The study has 3 phases

- New participants were recruited during each phase of the study.
- Participants are followed and reassessed over time to track the pathology of the disease as it progresses.

|         | Normal | EMCI | MCI | LMCI | AD  | MRI | fMRI | DTI | FDG | AV45 | PIB | Biosamples |
|---------|--------|------|-----|------|-----|-----|------|-----|-----|------|-----|------------|
| ADNI I  | 200    | -    | 400 |      | 200 | 0   |      |     | 0   |      | 0   | 0          |
| ADNI GO | ¥      | 200  | ¥   | -    |     | 0   | 0    | 0   | 0   | 0    |     | 0          |
| ADNI 2  | 150    | 150  | ¥   | 150  | 200 | 0   | 0    | 0   | 0   | 0    |     | 0          |

Navigate ADNI website

Two important websites for ADNI.

- ADNI-Info website
- LONI (Laboratory of Neuro Imaging, UCLA) website

< 🗇 > < 🖃 >

## ADNI-Info website

### ADNI-info Homepage: www.adni-info.org

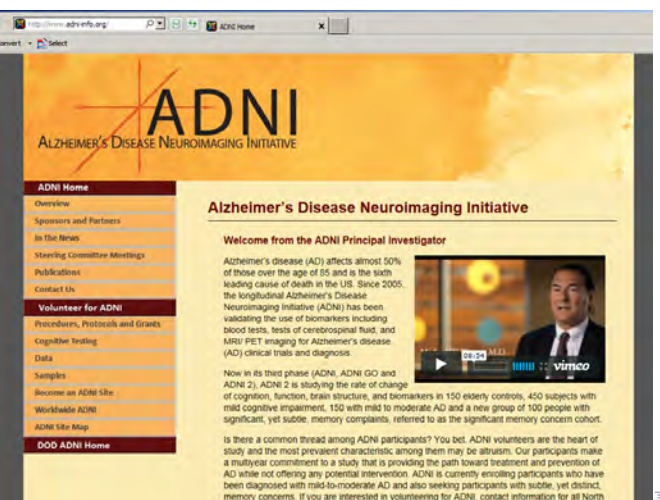

ADNI Biostatistics Core Team

### ADNI-Info website

### ADNI introduction video (9 minutes).

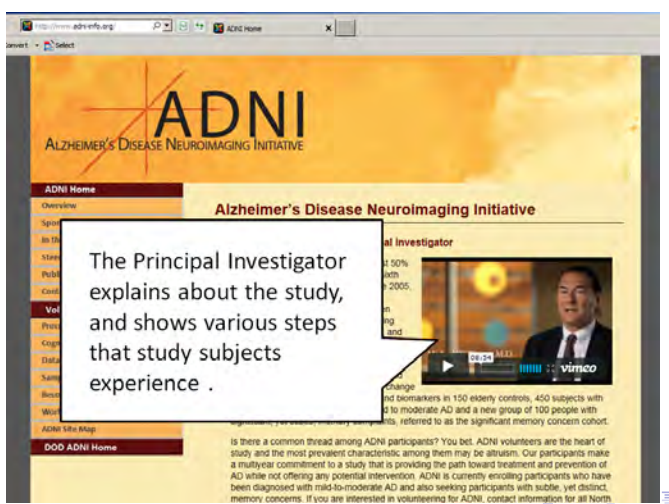

ADNI Biostatistics Core Team

### ADNI-Info website

ADNI-info website has basic information about ADNI study.

|                                  | /                            | ADNI Home                       | 1 |
|----------------------------------|------------------------------|---------------------------------|---|
|                                  | (                            | Overview                        |   |
|                                  |                              | Sponsors and Partners           |   |
| Select                           | ACHE Home                    | In the News                     |   |
| 11                               |                              | Steering Committee Meetings     |   |
|                                  |                              | Publications                    |   |
| ALZHEIMER'S DISEASE NEUR         | -                            | Contact Us                      |   |
| /                                |                              | Volupteer for ADNI              |   |
| NI Home                          | Alzheime                     | Procedures Protocols and Grants |   |
| entites and Partners<br>Ser News | Welcome                      |                                 |   |
| ing Committee Meetings           | Alzheimers                   | Cognitive Testing               |   |
| ent UN                           | of those ow<br>leading cau   | Data                            |   |
| unteer for ADNI                  | Neuroimage<br>validating th  | Samples                         |   |
| solve feeting                    | blood tests.<br>MRV PET a    |                                 |   |
|                                  | (AD) cimica                  | Become an ADNI Site             |   |
| in .                             | Now in its to                | Manufacture artan               |   |
| ne an ADRI Sta                   | of cognition                 | wondwide ADMI                   |   |
| Durite ADAD                      | mild cognitr<br>significant, | ADNI Site Map                   |   |
| D ADNI Heme                      | is there a co                |                                 | 1 |
|                                  | a multivear com              | DOD ADNI Home                   | / |

ADNI Biostatistics Core Team

э

### ADNI-Info website

### Link to the ADNI Procedure Manuals.

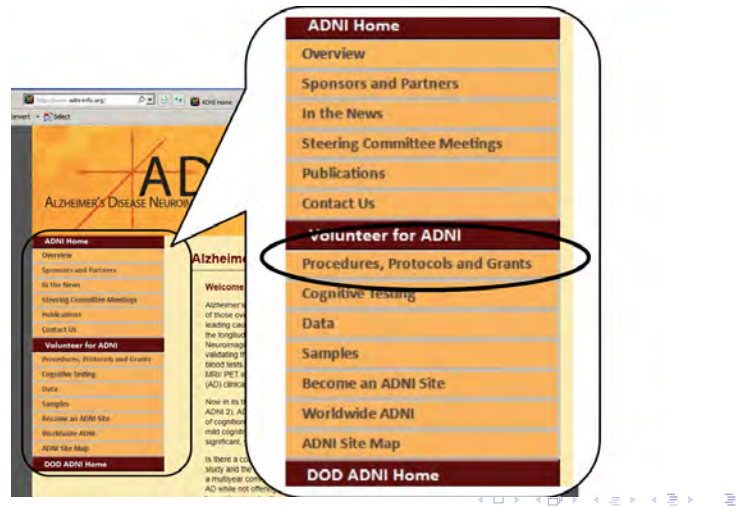

ADNI Biostatistics Core Team

### ADNI-Info website

### Procedure manuals are located here.

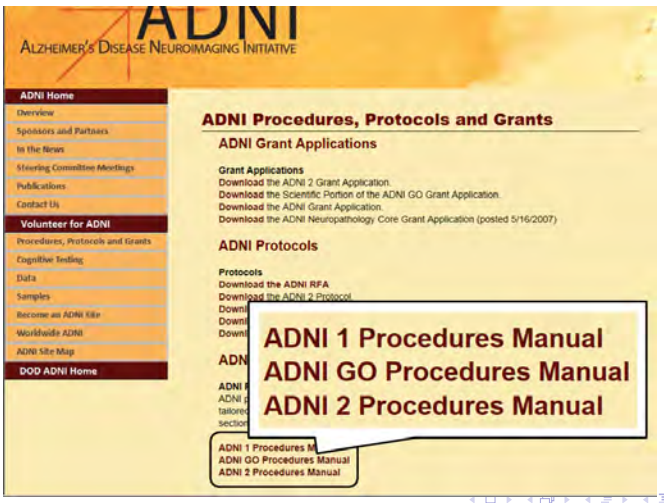

ADNI Biostatistics Core Team ADNI Data Training Part 1

## ADNI-Info website

Steering Committee Meeting page has slides from previous presentations.

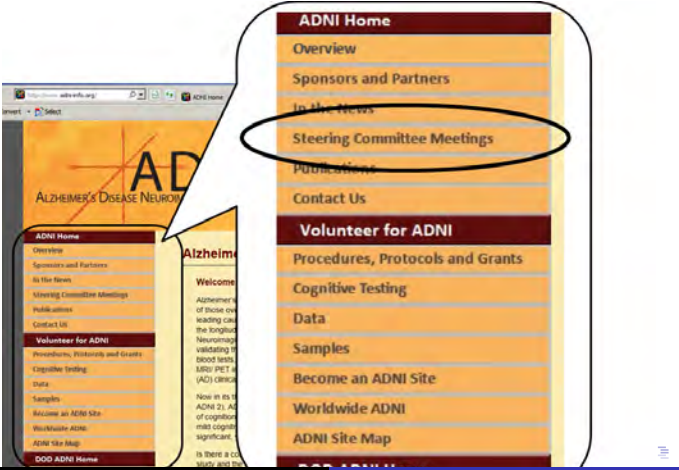

ADNI Biostatistics Core Team

### ADNI-Info website

Presentation slides are available to view/download.

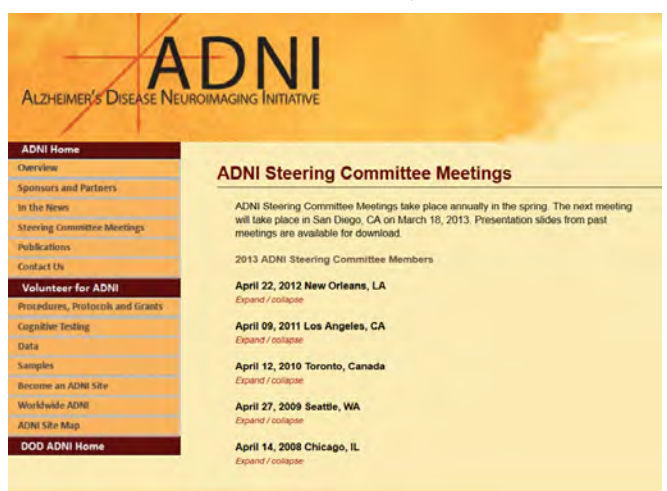

ADNI Biostatistics Core Team ADNI Data Training Part 1

## LONI website: Home Page

### ADNI Data Page: adni.loni.ucla.edu

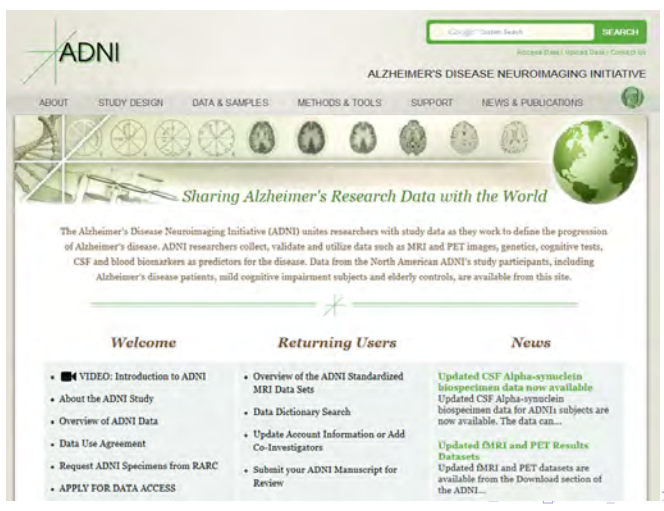

ADNI Biostatistics Core Team

## LONI website: Home Page

### New video from LONI.

| ADNI                                                                                                    | ALZHEIMER'S DISEASE NEUROIMAGING INITIATIVE                               |
|----------------------------------------------------------------------------------------------------|---------------------------------------------------------------------------|
|                                                                                                    |                                                                           |
| The Alzheimer's Disease Neuroimaging Is<br>of Alzheimer's Disease Neuroimaging Is<br>of Alzheimer's disease, ADNI researcher<br>CSF and blood biomarkers as predicto | VIDEO: Introduction to ADNI     About the ADNI Study                      |
| Welcome                                                                                                    | <ul> <li>• Overview of ADNI Data</li> <li>• Data Use Agreement</li> </ul> |
| VIDEO: Introduction to ADNI     About the ADNI Study     Overview of ADNI Data                                                                                       | Request ADNI Specimens from RARC     APPLY FOR DATA ACCESS                |
| Data Use Agreement<br>Request ADNI Specimens from RARC                                                                                                    | Row                                                                       |

ADNI Biostatistics Core Team

э

## LONI website: Home Page

### A brief introduction to ADNI data.

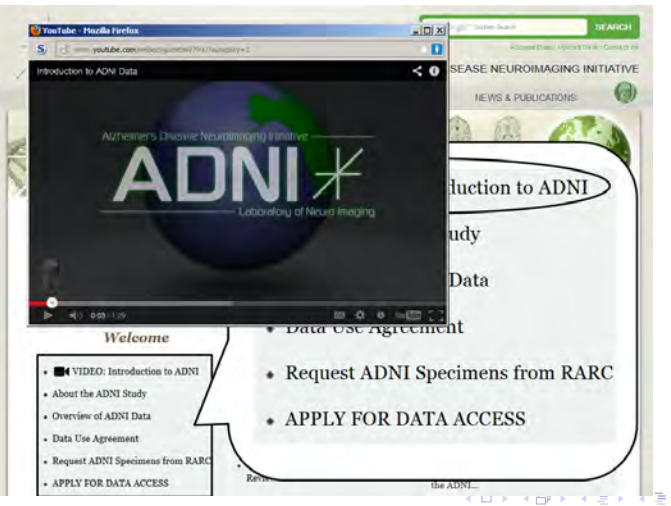

ADNI Biostatistics Core Team

## LONI website: Home Page

### You can learn more about ADNI.

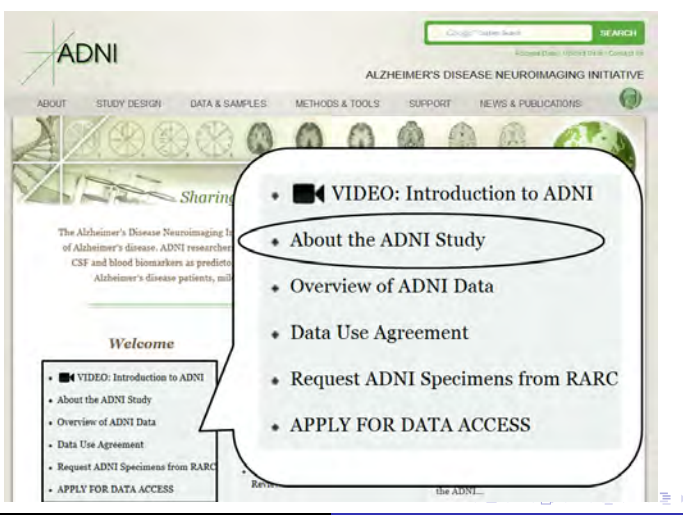

ADNI Biostatistics Core Team

## LONI website: Home Page

### You can view some study documents under STUDY DESIGN

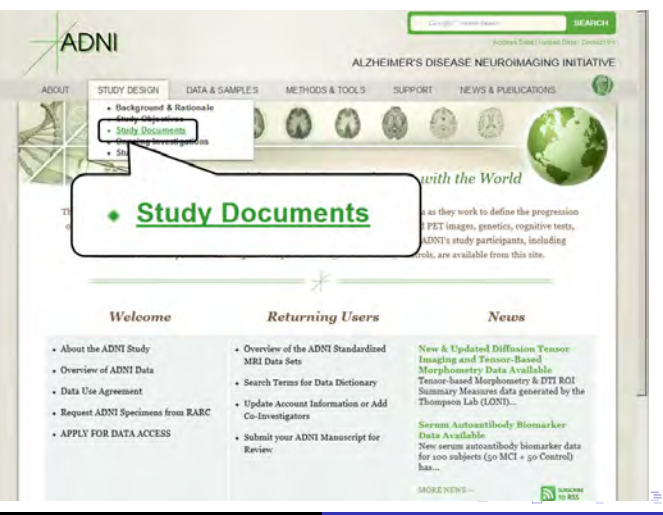

ADNI Biostatistics Core Team

### LONI website: Study Documents

### Complete Study Schedule can be downloaded.

| ADNI                                                                                                    |                                                        | Mining Date (Lenser)     | SEARCH     |
|----------------------------------------------------------------------------------------------------|--------------------------------------------------------|--------------------------|------------|
| ADINI                                                                                                    | ALZHEIMER'S DI                                         | ISEASE NEUROIMAGING      | INITIATIVE |
| ABOUT STUDY DESIGN DATA & SAMPLES                                                                                                    | METHODS & TOOLS SUPPORT                                | NEWS & PUBLICATIONS      | 0          |
| na Martiniza & Torra - Sinda Docara Anto                                                                                                    |                                                        |                          |            |
| Study Documents                                                                                                    |                                                        |                          |            |
| Study Information:                                                                                                    |                                                        |                          |            |
| o ADNI i Procedures Manual<br>o ADNI GO Procedures Manual                                                                                                    | Complete ADNI Study Schedule (PDF)                     | 1                        |            |
| o ADNI 2 Procedures Manual                                                                                                    | Complete ADNI Study Schudule (xls)                     | J                        |            |
| MRI Protocols:                                                                                                    | 7                                                      |                          | _          |
| Complete ADN     Complete ADN     Drull abort the dialical assessments can be found in the     a ANG I Procedurer Manual                                                                                                    | I Study Scheo<br>I Study Scheo<br>following documents: | lule (PDF)<br>lule (xls) |            |
| <ul> <li>a.D.N. Propunds and an analysis of the second second</li></ul> |                                                        |                          |            |
|                                                                                                    |                                                        |                          |            |

ADNI Biostatistics Core Team

## LONI website: Study Documents

## **Complete Study Schedule** tells you which tests are done at each visit.

| ADNI                                                             |    |       |      |     |        |     |      |       |    |       | AD     | DNII |      |       |     |      |       |    |     |       |     |       |        | AD       | NI GO: N | lew Par |
|------------------------------------------------------------------|----|-------|------|-----|--------|-----|------|-------|----|-------|--------|------|------|-------|-----|------|-------|----|-----|-------|-----|-------|--------|----------|----------|---------|
| Study Schedule                                                   |    | Scree |      |     | Dasala |     |      | April |    |       | lorith | 12   |      | Aceth | 5.0 |      | lonth | 24 | Mor | et 10 | Mor | en 16 | Screen | Baseline | Month 5  | Month   |
|                                                                  | in | 100   | +0   | in  | 140    | 40  | 14   |       | 46 | cn.   | -      | +0   | CN.  | inei  | 40  | CN.  | -     | àó | 24  | -     | Ch. | 140   | ENG    | THO      | EMD.     | HAC'    |
| Tapiain Study                                                    |    |       |      |     |        |     |      |       |    |       |        |      |      |       | 100 |      |       |    |     |       |     |       |        |          |          |         |
| teau contant                                                     |    |       | 1    | -   |        |     |      |       |    |       |        |      |      |       |     | _    |       |    |     |       |     | -     |        |          |          |         |
| Demographics, Pamily Hartony,<br>industry and Esclusion Contents |    | •     |      |     |        |     |      |       |    |       |        |      |      |       |     |      |       |    |     |       |     |       |        |          |          |         |
| Maurineira Isam Hachingi                                         |    |       |      |     |        |     |      |       |    |       |        |      |      |       |     |      |       |    |     |       |     |       | 1.4.1  |          |          |         |
| Plat Sinni                                                       | 1  |       | 1    | 100 | 1.5    |     | 1.81 | 1000  | 1  | 100   | 1      | 1.1  |      |       | 100 | 1001 | 1     | 1  | -   | -     | 100 | 1.1   | 1101   | 1.1      |          | 1       |
| 1401                                                             | -  | -     | -    | -   | -      | -   |      | -     | -  | -     |        | -    |      | -     | -   | -    |       | -  |     |       | -   | -     |        |          |          |         |
| insening Labo                                                    |    |       | 1.8. |     |        |     |      | -     |    |       |        |      |      |       |     |      | -     |    |     |       |     |       |        |          | -        |         |
| APDE .                                                           |    |       |      | -   |        |     |      |       | -  | -     |        |      |      |       |     | _    |       | -  | -   | _     |     | _     |        |          | -        |         |
| bisk Sample Collection for Airdig<br>Senotyping and GWAS         |    |       |      |     |        |     |      |       |    |       |        |      |      |       |     |      |       |    |     |       |     |       |        |          |          |         |
| cali immortalization Sampla Collection                           |    |       |      |     |        |     |      |       |    |       |        |      |      |       | -   |      |       |    |     |       |     | _     |        | . * .    | -        | _       |
| mancar hattonal abult feating tast                               |    |       |      | 1.4 | . 4    | 1.  |      |       |    |       |        |      |      |       |     |      |       |    |     |       |     |       |        |          |          | -       |
| Atini Mental State Examination                                   |    |       |      |     |        |     |      |       |    |       |        |      |      |       |     |      |       |    |     | _     |     | 1.4   |        | -        |          |         |
| ogical Mamory I and II.                                          |    |       | 1.0  |     |        |     | -    |       |    | 1.8.1 |        |      |      |       |     |      |       |    |     |       |     | - 4   |        |          |          |         |
| Everydey Cognition (Boog)<br>Milatzea Cognitive Allesiment       |    |       |      |     |        | -   |      | -     |    | -     |        |      | -    |       | _   | -    | -     | -  | -   | _     | -   |       | _      | - 1      | _        | *       |
| MoCAI                                                            |    |       | -    | 1   |        |     |      |       |    |       |        | -    |      |       | 1   |      | -     | -  |     | -     | 1   | -     | -      |          | -        |         |
| /git Span                                                        | -  | -     |      | 4   | .8     |     | 3    |       |    |       | ٩.     | 1.4  |      | 1     | -   |      |       |    |     |       | 4.  | 1.0   |        | _        | -        |         |
| steogory Ruency                                                  |    |       |      |     | *      | 3   | . *  | 8     |    |       |        | 4    |      | 3     |     |      |       |    |     |       |     |       |        |          |          |         |
| allegtry Fluency (Animals)                                       | -  | -     |      | -   |        | -   |      | _     | _  | _     | -      |      |      | _     | -   | _    | _     | _  | _   | _     | _   | _     | -      |          | -        |         |
| TWILLER                                                          |    |       |      |     | 8      | . 8 |      | 8     |    |       |        | 1.8  | 1.00 | 3     | 100 | 1.   |       |    |     |       |     | 1.0   | -      |          |          | A.      |
| ligit bywdiai                                                    |    |       |      | 4.  | 4      | .4  |      |       |    |       | κ.     | 4    |      |       |     | . 4  |       |    |     |       | 4.  | - 4   |        |          |          |         |
| distan Alaming Task                                              |    |       |      | ۰.  | ×      |     | 1.3  |       |    |       |        |      |      |       | 100 |      |       |    |     |       | 14. |       | -      |          |          |         |
| Lottory Verbal Learning Test                                     | -  |       |      | 4   |        |     | .4   |       |    |       | 1.4    |      |      | . 4   | 1.1 |      |       |    |     |       | 4.  | 14    |        |          |          |         |
| safabric Depression Scale                                        | 1  |       | 1    |     |        |     |      |       |    |       | 1      | 1    |      |       |     | 1.   | 1     | 1  |     |       | 1.  | 14    | 1.1    |          |          | - 1     |
| Soch Drawing                                                     |    |       |      |     |        | . 8 |      |       | 1  |       | .1     |      |      | . 1   |     | .1   | 1     |    |     |       | 1   | 1.    | -      | ×        |          | - F.    |
| sauropsychiatric Invantory                                       |    |       |      |     |        |     |      |       |    |       |        |      |      |       |     |      |       |    |     |       |     |       |        |          |          |         |
| seuropsychiatric Inventory Q                                     | 1  |       |      |     |        | 3   | 1.   |       |    | Τ.    | 1      | 1    |      | 1     |     |      |       | 1  |     |       | Α.  | 1.4   |        |          | 1        | - X     |
| kthAS-Cog                                                        |    |       |      |     | - 1    |     | 18   | 1     | 1  | 1     | 1      |      |      |       |     |      |       | 1  |     |       | Υ.  | 11    |        |          |          |         |
| epre-coll to inite delayed more                                  |    |       |      |     |        |     |      |       |    |       |        |      |      |       |     |      |       |    |     |       |     |       |        |          |          |         |

ADNI Biostatistics Core Team

## LONI website: Home Page

Please check News regularly or subscribe to RSS.

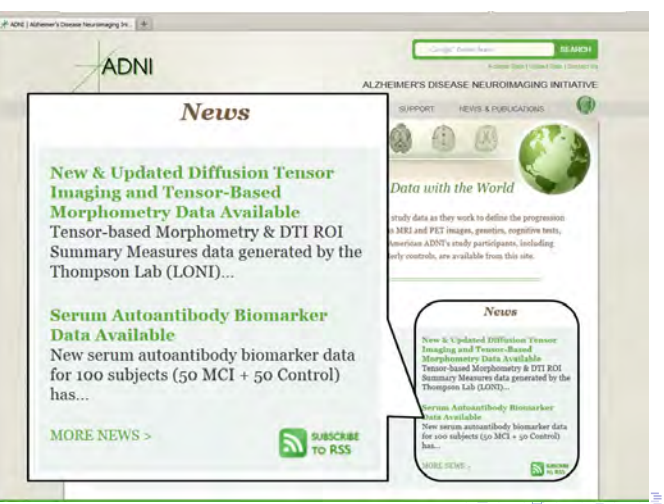

ADNI Biostatistics Core Team

## LONI website: Home Page

### Frequently asked questions are found under **SUPPORT**.

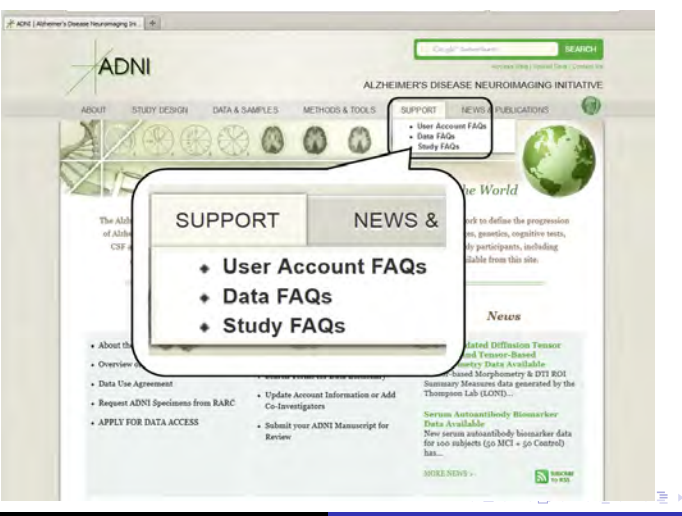

ADNI Biostatistics Core Team

## LONI website: Home Page

You can also use the Google Site Search to find information on LONI website.

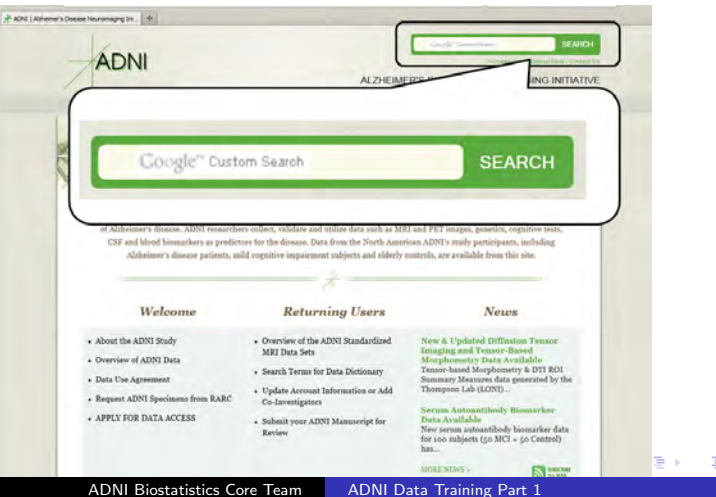

### LONI website: Ask the Experts

# Ask the Experts page will be available soon. (tentatively April 8th)

| our site            | DESIGN         | DATA & SAMPLES                                                 | METHODS &         | TOOLS                                       | SUPPORT          | NEWS & PUBLIC                                                              | ATIONS                                                       |  |
|---------------------|----------------|----------------------------------------------------------------|-------------------|---------------------------------------------|------------------|----------------------------------------------------------------------------|--------------------------------------------------------------|--|
| Support + Experts a | ANNA SOLAND    | Ast the Experts                                                |                   |                                             |                  |                                                                            |                                                              |  |
| sk the Ex           | perts          |                                                                |                   |                                             |                  |                                                                            |                                                              |  |
| e this online for   | rm to submit a | n ADNI question to our                                         | experts. All fiel | lds are requir                              | ed. Please allow | 3-5 business days                                                          | for an email reply.                                          |  |
| sponses are ma      | de through th  | e Experts Knowledge bar                                        | e and may be p    | sublished to the                            | his site.        |                                                                            |                                                              |  |
|                     | Name           |                                                                | Email             |                                             |                  |                                                                            |                                                              |  |
| My que              | stion is for   |                                                                |                   | 1                                           |                  |                                                                            |                                                              |  |
|                     | Question       |                                                                |                   |                                             |                  |                                                                            |                                                              |  |
| Eater the lext      | oon see in the |                                                                |                   |                                             |                  |                                                                            |                                                              |  |
| captcha bo          | x on the right |                                                                |                   | Vor                                         | 8-               |                                                                            |                                                              |  |
|                     |                |                                                                |                   | . 0.                                        | por              | SUBMIT YOUR O                                                              | DUESTION                                                     |  |
|                     | -              | Data Sharing and                                               | 1                 |                                             |                  |                                                                            | -                                                            |  |
| veuropatholo        | gy Core        | (DPC)                                                          | amittee           | Genetics Co                                 | are              | Blomarker                                                                  | Core                                                         |  |
| Neuropatholo        | gical          | Your ADNI data a                                               | application       | • Genetic da                                | ta and samples   | <ul> <li>Biological</li> </ul>                                             | fluids bank                                                  |  |
| Erain tissue a      | rchive         | <ul> <li>Manuscript subm</li> <li>Data use policies</li> </ul> | issions           | <ul> <li>MRI and P<br/>endopheno</li> </ul> | EI<br>dypes      | <ul> <li>Biomarker<br/>genotyping<br/>and tau, or<br/>biomarker</li> </ul> | 13 such as APOE<br>g, Plasma, CSF AB<br>ther promising<br>15 |  |
| MRI Core            |                | Clinical Core                                                  |                   | Informaties                                 | Core             | Coordinati                                                                 | ng Center                                                    |  |
| MRI protocol        |                | Clinical data, CRI     Clinical Protocols                      | En                | Data archi     Data archi                   | ve access & usag | e • Data colles                                                            | rtion                                                        |  |

## LONI website: Ask the Experts

Q&A from **Ask the Experts** will be posted on the **Experts Knowledge Base**, and will be searchable by users.

| ADNI                                                                                                    | Gengle" Cantan Sunh<br>Accirso Dato / Upico                                                             |
|----------------------------------------------------------------------------------------------------|----------------------------------------------------------------------------------------------------|
|                                                                                                    |                                                                                                    |
| ABOOT STOOT DESIGN DRIAG SAMPLES METHOD                                                                                                    | Sa TOOLS SUPPORT NEWS & PUBLICATIONS                                                                    |
| III > Support = Experts Knowledge Base                                                                                                    |                                                                                                    |
| Experts Knowledge Base                                                                                                    | All Core Q&As                                                                                           |
| Welcome to the ADNI Experts Knowledge Base. This section<br>contains a searchable list of unedited questions and answers<br>received by ADNI.                                                  | Testing the fixed links.<br>91/22/13                                                                    |
| We often receive questions that have already been posted<br>elsewhere on this site. Be sure to review the FAQ, or search the<br>Experts Knowledge Base by entering your keywords below:        | is it possible to determine whether some of the ear<br>patients enrolled under ADNIGO/2 already convert |
| Type your term here                                                                                                    | stage of late MCI during the trial course. Are these                                                    |
| If you still cannot find an answer to your questions, please fill<br>out the "Ask the Experts" online form. Be as specific as possible<br>and include any webpages or file names if necessary. | changes documented somewhere in the ADNI data<br>01/22/13                                               |
| Core Q&As                                                                                                    | What is ADNI?<br>01/22/13                                                                               |
| All Cores                                                                                                    |                                                                                                    |
| and a line                                                                                                    | Here is a final test question to answer                                                                 |

## LONI: Home Page

#### You can learn more about data from here.

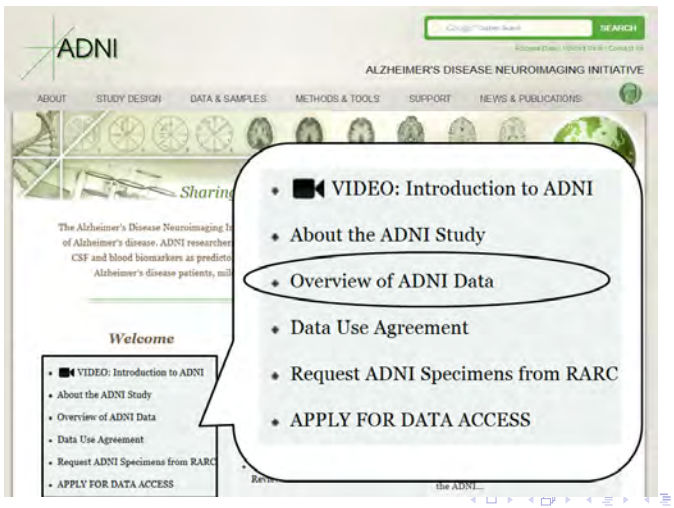

ADNI Biostatistics Core Team

### Download Data

### How to download data from LONI

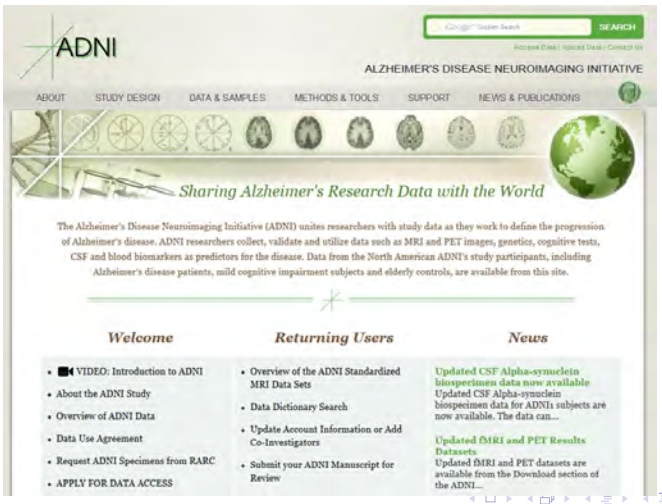

ADNI Biostatistics Core Team

## LONI: Access Data

### Go to Access Data page from DATA & SAMPLES.

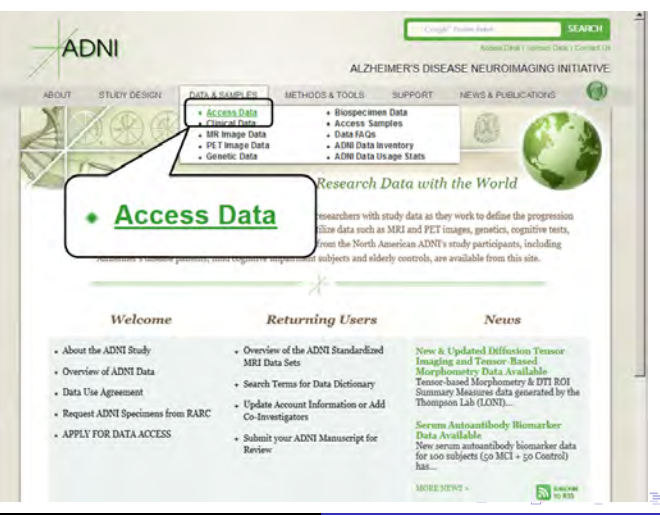

ADNI Biostatistics Core Team

## LONI: Access Data

### Or click APPLY FOR DATA ACCESS.

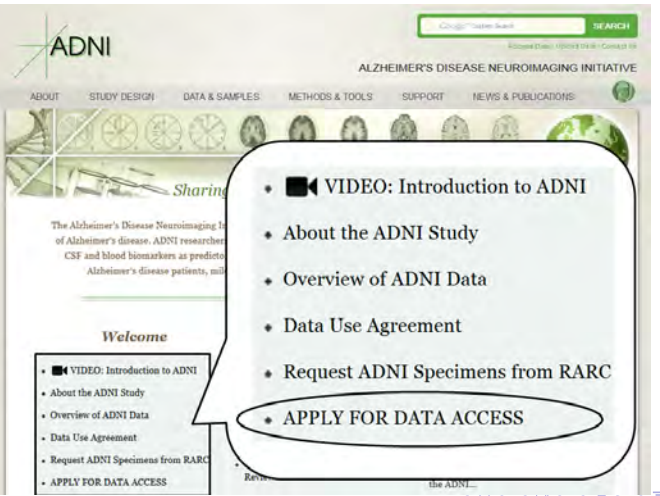

ADNI Biostatistics Core Team

### LONI: Access Data

# Apply for Access to Data as shown below. (aibl is the Australian study.)

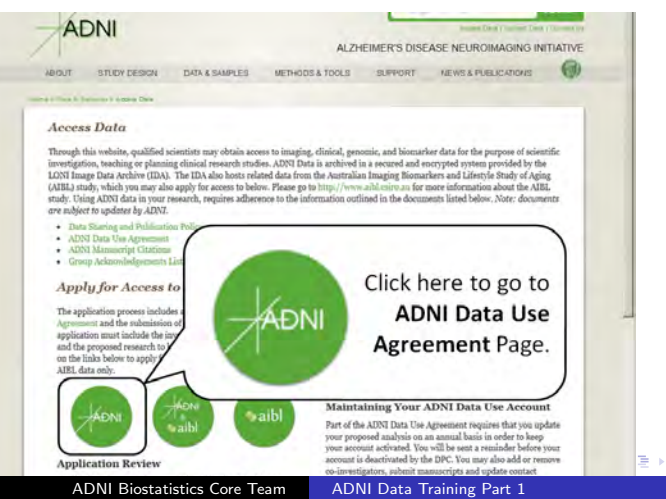

### LONI: Access Data

Apply for Access to Data.

- Read and Agree ADNI Data Use Agreement.
- Complete **ADNI Data Access Application** (name, e-mail address, institution, proposed analysis, etc.)
- All applications are reviewed by the **Data Publication and Sharing Committee** within one week of submission.

## LONI: Access Data

After you receive password, enter your e-mail and password to go to Data Download page.

| ADNI                         |                                   |                               |                                    | -more Data ( Versen D          | SEARCH    |
|------------------------------|-----------------------------------|-------------------------------|------------------------------------|--------------------------------|-----------|
|                              |                                   | ALZHE                         | IMER'S DISE                        | ASE NEUROIMAGING               | NITIATIVE |
| ABOUT STUDY DESK             | IN DATA & SAMPLES                 | METHODS & TOOLS               | SUPPORT                            | NEWS & PUBLICATIONS            | 0         |
| Tari bea A barran y Arren Da |                                   |                               |                                    |                                |           |
| Access Data                  |                                   |                               |                                    |                                |           |
| Through this website, quali  | fied scientists may obtain access | s to imaging, clinical, genon | nic, and biomarl                   | er data for the purpose of sci | entific   |
| LONI Image Data Archive (    | IDA). The IDA also hosts relate   | d data from the Australian    | a secured and en<br>Imaging Bioman | kers and Lifestyle Study of A  | ging      |
| LADLY SCHEY, WHICH YOU IN    | av also appre for access to perov | on outlin                     | ed in the docum                    | ents listed below. Note: docu  | ments     |
|                              | Constant and                      |                               |                                    |                                |           |
| EMAIL                        | your e-mail                       |                               |                                    |                                |           |
| PASSWORD                     |                                   | 10 A                          | nahina Le                          |                                |           |
| nooword                      |                                   |                               | Islam as 100                       | Data                           | er the    |
|                              | Submit                            | AD AD                         | NI Data Archive                    | to manage and download dat     | to the    |
|                              | oublint                           | гř                            | EMAIL                              | page sensati                   |           |
|                              |                                   |                               | PASSWORD                           |                                |           |
|                              | Aler A                            |                               |                                    | Submit                         |           |
| ADNI                         | aibi                              | ibl Part of the               | ADNI Data Use .                    | Agreement requires that you    | update    |
|                              | alu                               | your propos                   | sed analysis on a                  | n annual basis in order to ke  | ep.       |
| ADNI Bios                    | tatistics Core Tea                | m ADNI                        | Data Ira                           | ining Part 1                   |           |

## LONI: Download Data

### You can view DOWNLOAD instruction slide from here.

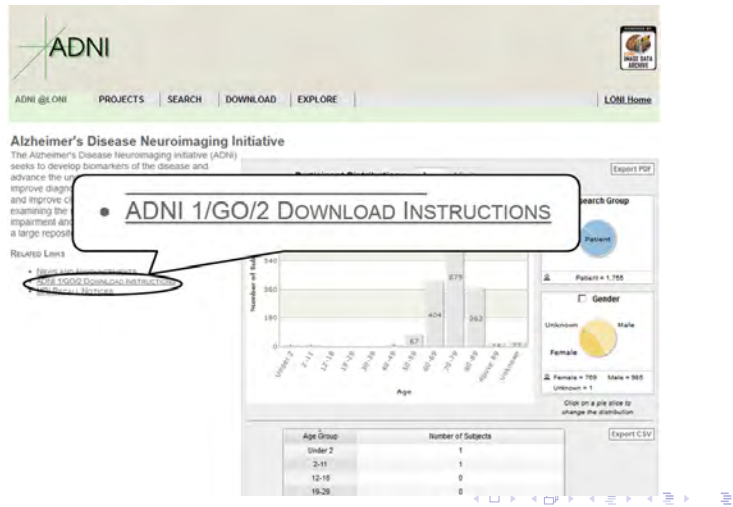

ADNI Biostatistics Core Team ADNI Data Training Part 1

## LONI: Download Data

### Click DOWNLOAD to go to Download Study Data page.

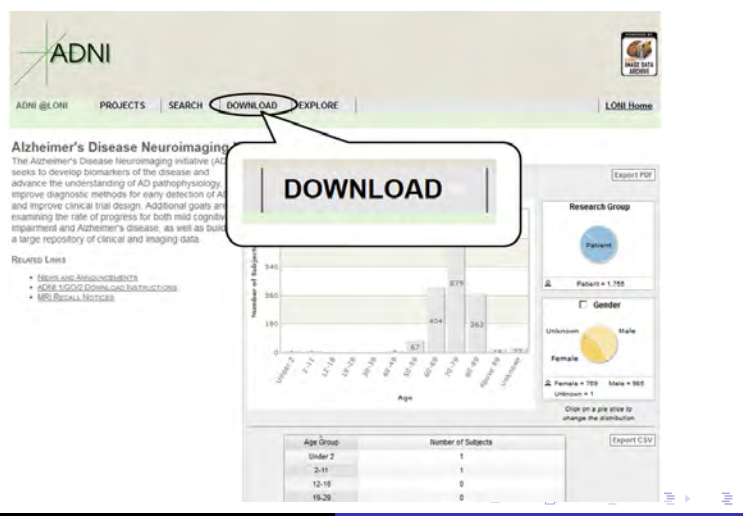

ADNI Biostatistics Core Team

## LONI: Download Data

### You can download data from the Download Study Data page.

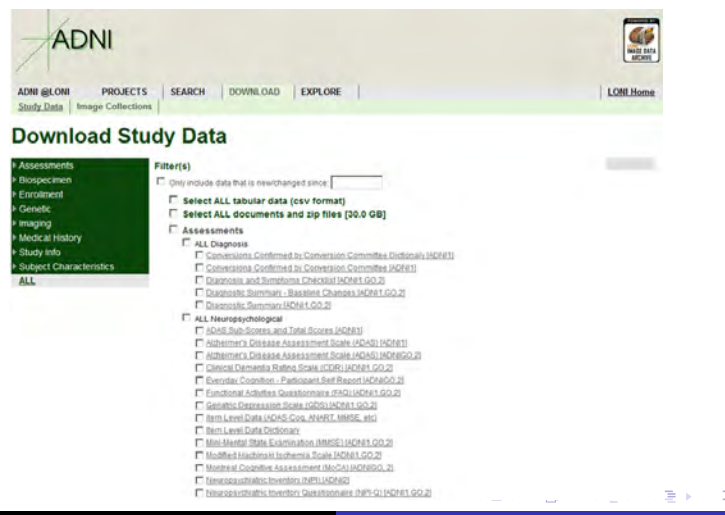

ADNI Biostatistics Core Team

## LONI: Download Data

You can download a single data file by clicking an item as below.

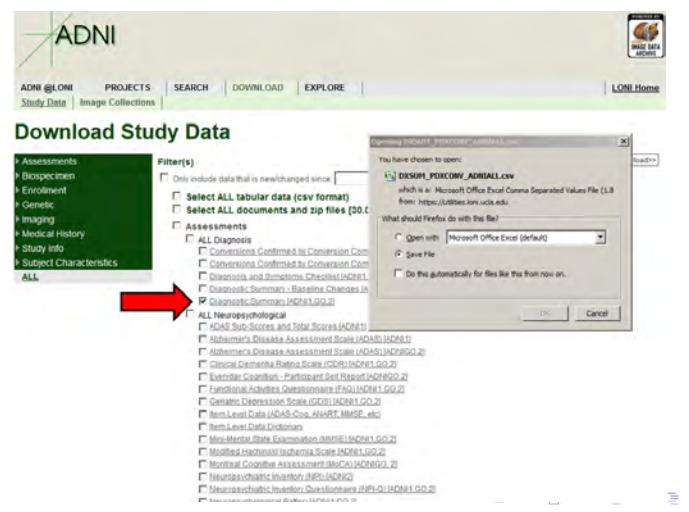
### LONI: Download Data

OR You can download a group of data. Click a group as below.

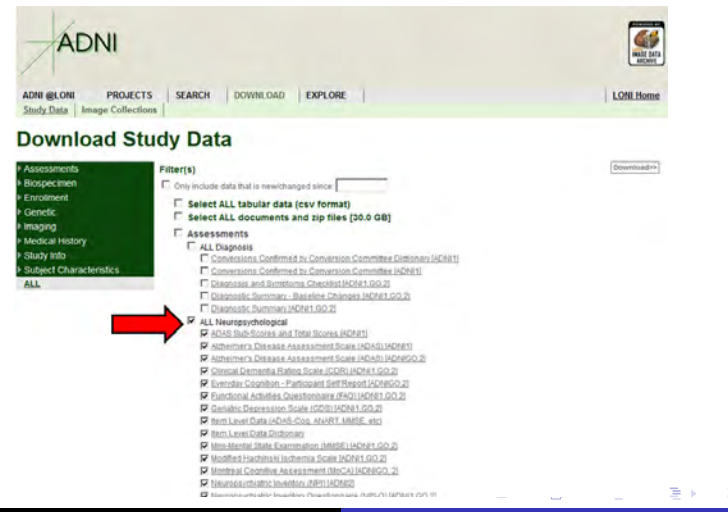

ADNI Biostatistics Core Team

### LONI: Download Data

#### Then click Download.

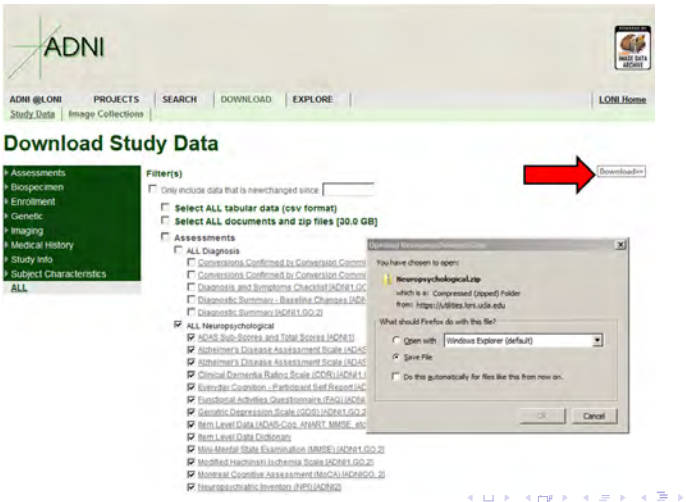

ADNI Biostatistics Core Team

ADNI Data Training Part 1

э

### LONI: Download Data

Optional: You can download data from a specific date.

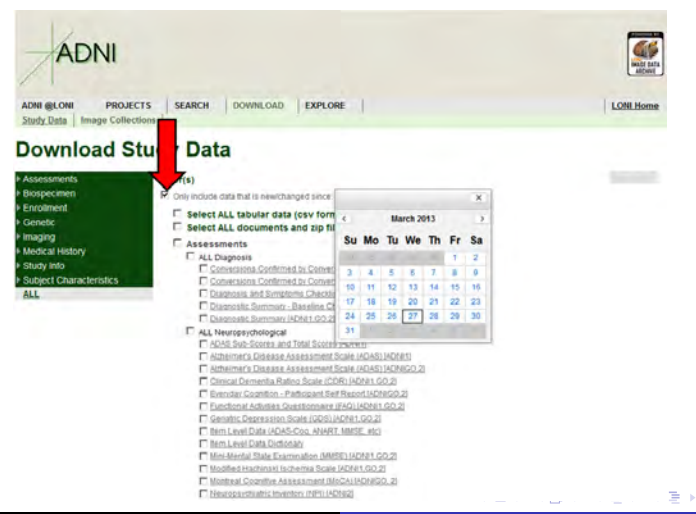

### LONI website: Download Study Data

# ADNIMERGE packages are located under **Study Info** (R, SAS, STATA, and SPSS)

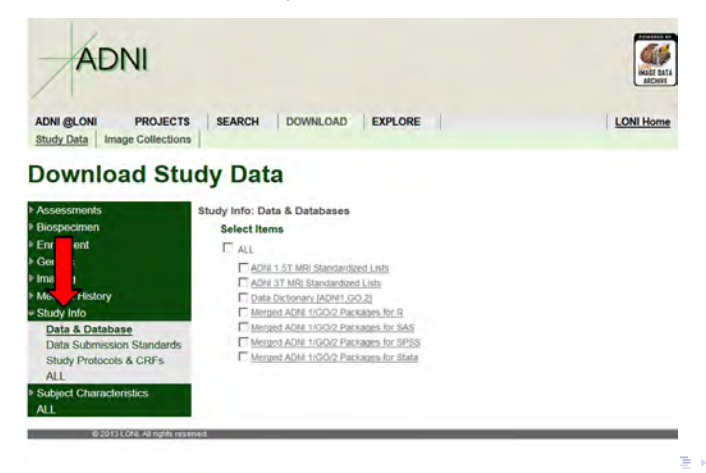

#### ADNIMERGE

What is the ADNIMERGE package?

- This contains all ADNI data (except genetic data).
- R, SAS, Stata and SPSS versions are available.
- Mike Donohue from UC San Diego wrote R code to store R dataframes in SAS, Stata, and SPSS.
- It includes 'adnimerge' data which contains commonly used variables (i.e. demographic, clinical exam, MRI and PET variables)
- Labels & formatting have been incorporated in R, SAS, Stata.
- ADNIMERGE packages are updated daily.

### LONI : Download Data

#### Data dictionary is located under Study Info

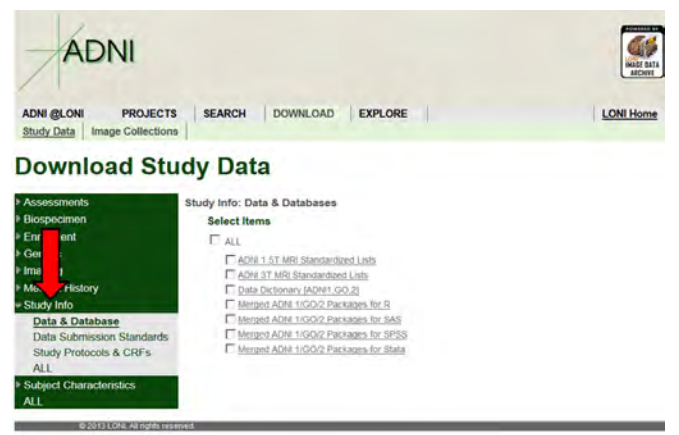

≣≯

# LONI : Search Data

#### Back to the Home Page, we have **Data Dictionary Search**.

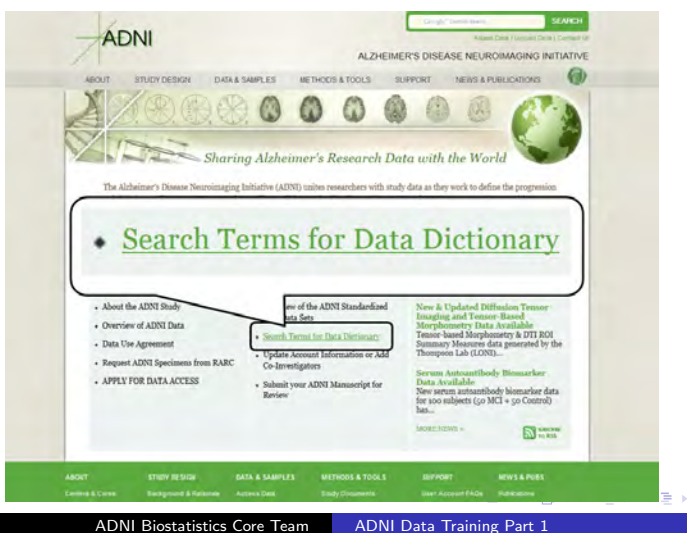

### LONI : Search Data

#### You can enter a term you want to search.

|                           |                                           |                | (3)                                      |
|---------------------------|-------------------------------------------|----------------|------------------------------------------|
| BOUT ST                   | IDY DESIGN DATA & SAMPLES METHODS & TOOLS | SUPPORT NEWS 8 | PUBLICATIONS                             |
| Support                   |                                           |                |                                          |
| Support                   |                                           | -              |                                          |
| Teing that                |                                           | AD             | NI Data                                  |
| sing uny                  |                                           | Are            | hive Terms                               |
| nd obtain.                | ADNI Data                                 | Searc          | h the data dictionary                    |
| equired to                |                                           | for an         | explanation of terms<br>in the ADNI data |
| . Deer                    | Archive Terms                             | archi          | 18.                                      |
| downl                     |                                           | / 1            | curlulim hale.                           |
| <ul> <li>Speci</li> </ul> | Counch the data distingant                | (              | -)                                       |
| versio                    | Search the data dictionary                |                |                                          |
| Data     the Al           | for an explanation of terms               |                |                                          |
| ADNI                      | used in the ADNI data                     |                |                                          |
| · User /                  | archive.                                  |                |                                          |
| tudy                      |                                           |                |                                          |
| you have                  | -                                         |                |                                          |
|                           | Typo your torm baro                       |                |                                          |

э

#### LONI website: Data Dictionary Search

#### Search results for the 'USERDATE'.

| ADN                                                   |                                                             |                   |                 |              | Access Del         |
|-------------------------------------------------------|-------------------------------------------------------------|-------------------|-----------------|--------------|--------------------|
| / Lon                                                 |                                                             |                   | ALZH            | EIMER'S DISI | EASE NEUROIMA      |
| ABOUT STU                                             | JDY DESIGN                                                  | DATA & SAMPLES    | METHODS & TOOLS | SUPPORT      | NEWS & PUBLICA     |
| mi > Data Dictionary Sea                              | arch                                                        |                   |                 |              |                    |
| Data Dict                                             | ionary S                                                    | earch             |                 |              |                    |
| Results for "<br>Term<br>Definition<br>Phase<br>Table | userdate"<br>USERDATE<br>Date record c<br>ADNI1,ADNI<br>AAL | reated<br>GO      |                 |              | Data Dic<br>Search |
| Term<br>Definition<br>Phase<br>Table                  | USERDATE2<br>Date record la<br>ADNI1,ADNI4<br>AAL           | ast updated<br>GO |                 |              |                    |
| Term<br>Definition<br>Phase<br>Table                  | USERDATE<br>Date record c<br>ADNI1,ADNI<br>AALFLD           | reated<br>GO      |                 |              |                    |
| Term                                                  | HEEDDATES                                                   |                   |                 | < U > < c    |                    |

### ADNIMERGE package

For ADNIMERGE package users: static html document is available. adni.bitbucket.org

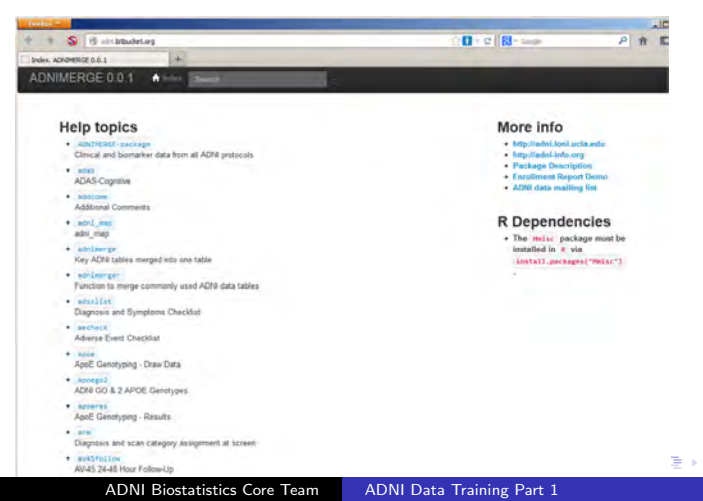

#### ADNI MERGE document

We can view data description and variable list.

| ١D | NIMERG                         | E 0.0.1 no Index Searchi                                                                                                    |  |
|----|--------------------------------|----------------------------------------------------------------------------------------------------|--|
| A  | DAS-                           | Cognitive                                                                                                    |  |
| D  | escripti                       | ion                                                                                                    |  |
| Ra | w Alzheimer's<br>m (eCRF). Mor | Disease Assessment Scale-Cognitive (ADAS-Cog) data from the electronic case report<br>re information is available at http://admi.ioni.ucla.edu/data-samples/data-faq/ |  |
|    |                                |                                                                                                    |  |
| F  | ormat                          |                                                                                                    |  |
| Ad | lataframe cont                 | aining 170 variables.                                                                                                    |  |
| 1  | WORDLIST                       | N Word Recall and Recognition Tasks List Number                                                                                                    |  |
| 2  | Q1UNABLE.                      | N 1. Word Recall                                                                                                    |  |
| 3  | Q1TR1                          | T Trial 1                                                                                                    |  |
| 4  | Q1TR2                          | T Trial 2                                                                                                    |  |
| 5  | Q1TR3                          | T Trial 3                                                                                                    |  |
| 6  | Q1SCORE                        | N Score Component                                                                                                    |  |
| 7  | TIMEEND                        | T Time Ended:                                                                                                    |  |
| 8  | Q2UNABLE                       | N2. Commands                                                                                                    |  |
| 9  | Q2TASK                         | T \$<\$I-2. Commands\$>\$                                                                                                    |  |
| 10 | Q2SCORE                        | N Score Component                                                                                                    |  |
| 11 | Q3UNABLE                       | N3. Constructional Praxis                                                                                                    |  |
| 12 | Q3TASK1                        | N Circle                                                                                                    |  |
| 13 | Q3TASK2                        | Two overlapping rectangles                                                                                                    |  |

#### ADNI MERGE document

#### You can use the search box.

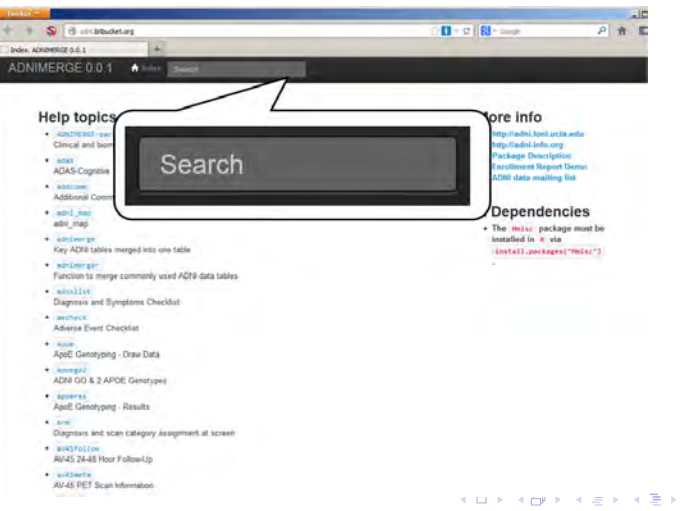

э

#### ADNI MERGE document

#### For example, we can enter hippocampal volume.

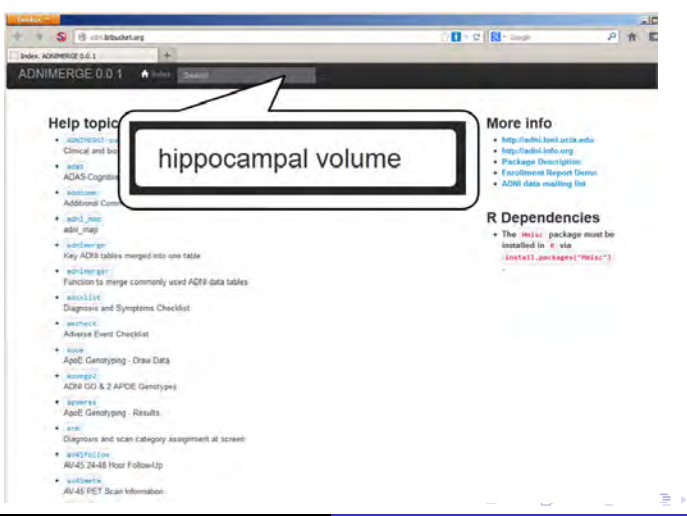

#### ADNI MERGE document

#### This will be the search result.

| - S & Hand                     | a google.com in a drive to an experience in bucket or gain encourage encourage encourage                                                                                                    | P C S- week P                                                                             |
|--------------------------------|----------------------------------------------------------------------------------------------------|-------------------------------------------------------------------------------------------|
| ppocampial volume - Google Sea | rdi +                                                                                                    |                                                                                           |
| Google                         | hippocampal volume site:adni.bitbuck                                                                                                    | et.org                                                                                    |
|                                | Web Images Maps Shopping                                                                                                    | More - Search tools                                                                       |
|                                | 3 results (0.08 seconds)                                                                                                    |                                                                                           |
|                                | foxiabbsi. ADNIMERGE 0.0.1<br>adni bitbucket.org/foxiabbsi.html<br>20+ items - Description. See FoxLab_ADNI1_<br>1 RUNDATE Analysis run date<br>2 STATUS Analysis completeness<br>ucsfsntvol. ADNIMERGE 0.0.1<br>adni.bitbucket.org/ucsfsntvol.html<br>11, SNTDATE, Date Volume Generated. 12, A<br>LEFTHIPPO, Left Hippocampus Volume. 14, | Methods_BSI_20121031.pdf<br>LAS, Name of Atlas Used. 13,<br>RIGHTHIPPO, Right Hippocampus |
|                                | ucsffsx51. ADNIMERGE 0.0.1<br>adni.bitbucket.org/ucsffsx51.html<br>420+ Items – Description. See UCSF_FreeSu<br>1 COLPROT Study protocol of data collectic<br>2 RID Participant roster ID                                                                                                    | ier_Overview_and_QC_v2.pdf.                                                               |

### Visualization Tool

Visualization Tool helps you to visualize data easily.

Please note:

- Not all assessments (variables) are available.
- Database is updated in real-time.
- Numbers in the slide will be different from current one.

### Visualization Tool

#### After you login

| ADNI                                                        |                                                                   |                                                              |                                    | -scores, Dartin ( Varianes) Car                                    | na ( Commercia |
|-------------------------------------------------------------|-------------------------------------------------------------------|--------------------------------------------------------------|------------------------------------|--------------------------------------------------------------------|----------------|
|                                                             |                                                                   | ALZHI                                                        | EIMER'S DIS                        | EASE NEUROIMAGING I                                                | NITIATIVE      |
| ABOUT STUDY DESIG                                           | N DATA & SAMPLES                                                  | METHODS & TOOLS                                              | SUPPORT                            | NEWS & PUBLICATIONS                                                | 0              |
| a Sheek Lands Anna Stee                                     |                                                                   |                                                              |                                    |                                                                    |                |
| Access Data                                                 |                                                                   |                                                              |                                    |                                                                    |                |
| Through this website, qualit                                | fed scientists may obtain acce                                    | ss to imaging, clinical, geno                                | mic, and bioma:                    | fker data for the purpose of sci                                   | entific        |
| investigation, teaching or pl<br>LONI Image Data Archive () | anning clinical research studie<br>IDA). The IDA also hosts relat | es. ADNI Data is archived in<br>ted data from the Australian | n a secured and e<br>Imaging Bioma | encrypted system provided by t<br>irkers and Lifestyle Study of As | he             |
| (AIBL) study, which you ma                                  | y also apply for access to below                                  | w. Please go to http://www.                                  | aiblesire au for                   | more information about the Al<br>nents listed below. Note: docu    | IBL            |
|                                                             |                                                                   | )                                                            |                                    |                                                                    |                |
| EMAIL                                                       | your e-mail                                                       |                                                              |                                    |                                                                    |                |
|                                                             |                                                                   |                                                              |                                    |                                                                    |                |
| PASSWORD                                                    |                                                                   | ta                                                           | Archive L                          | ogin                                                               |                |
|                                                             |                                                                   | lire                                                         | ady have an ADS                    | NI Data account, you can login                                     | to the         |
|                                                             | Submit                                                            | 1                                                            | EMAIL                              | e to manage and download dat                                       | a.             |
|                                                             |                                                                   | Г                                                            | PASSWORD                           |                                                                    |                |
|                                                             |                                                                   |                                                              |                                    | Submit                                                             |                |
| -                                                           |                                                                   |                                                              | (                                  |                                                                    |                |
|                                                             | HON                                                               | Mainta                                                       | ining Your                         | ADNI Data Use Accou                                                | int            |
|                                                             | ADNI Sa                                                           | Aibl Mainta<br>Part of the                                   | ADNI Data Use                      | ADNI Data Use Accou                                                | int<br>ipdate  |

ADNI Biostatistics Core Team

#### Visualization Tool

#### Click EXPLORE tab

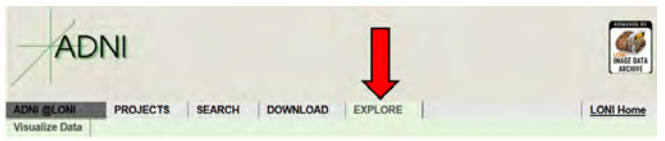

#### Alzheimer's Disease Neuroimaging Initiative

The Alzheimer's Disease Neuroimaging Initiative (ADNI) seeks to develop biometers of the disease and advance the understanding of AD pathophysiolog/ improve diagnostic methods for early detection of AD and improve clinical that design. Additional goals are examining the rate of progress for both mild cognitive impairment and Alzheimer's disease, as well as building a large repeation of clinical and imaging data.

#### RELATED LINKS

- NEWS AND ANNOUNCEMENTS
- · ADNI 1/GO/2 DOWNLOAD INSTRUCTIONS
- MRI RECALL NOTICES

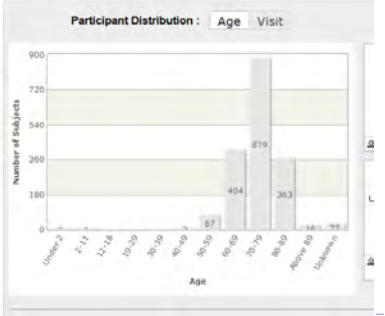

### Visualization Tool

#### Visualization Page

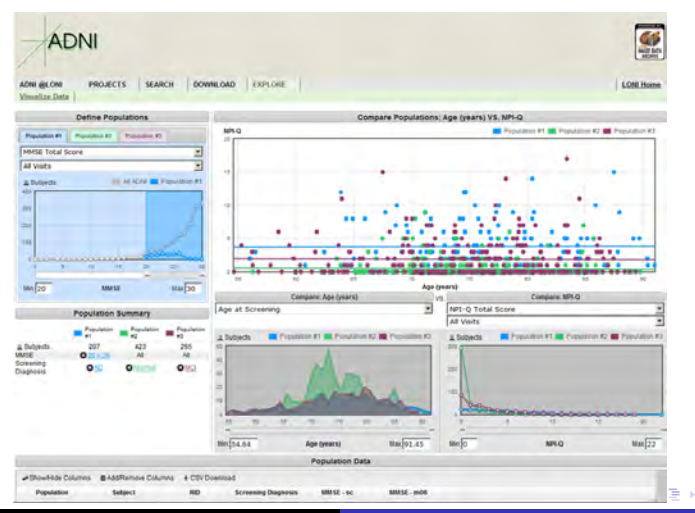

ADNI Biostatistics Core Team

### Visualization Tool: Define Populations

First, you need to define populations.

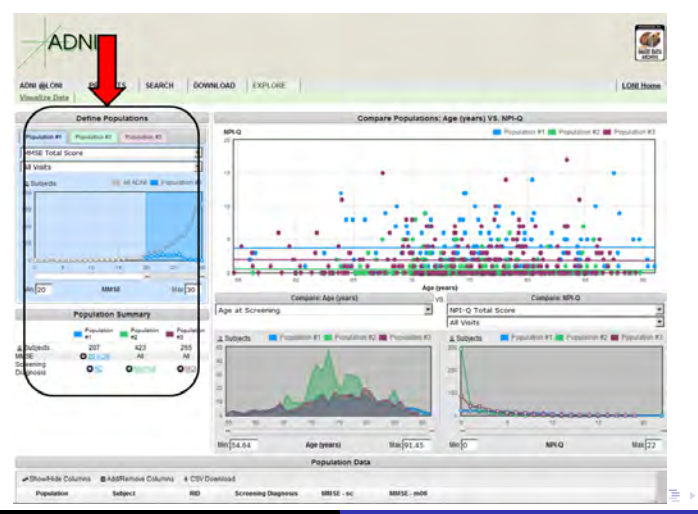

ADNI Biostatistics Core Team

# Visualization Tool: Define Populations

Currently, Population#1 are MMSE of  $20 \leq 30$  and AD.

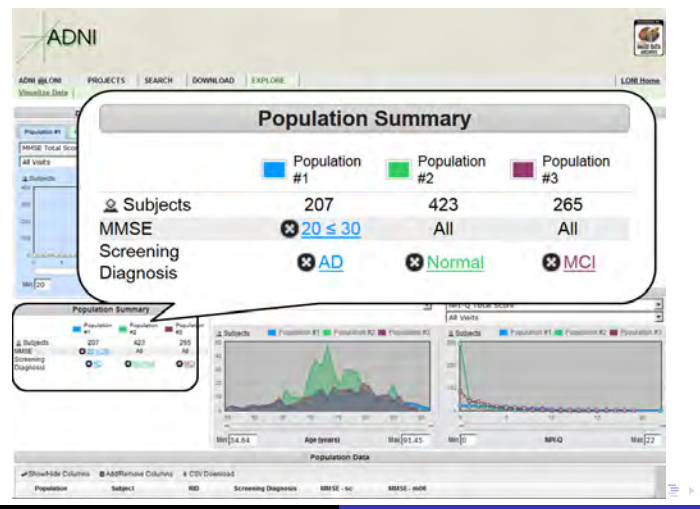

ADNI Biostatistics Core Team

### Visualization Tool: Define Populations

#### We can remove MMSE restriction by clicking here

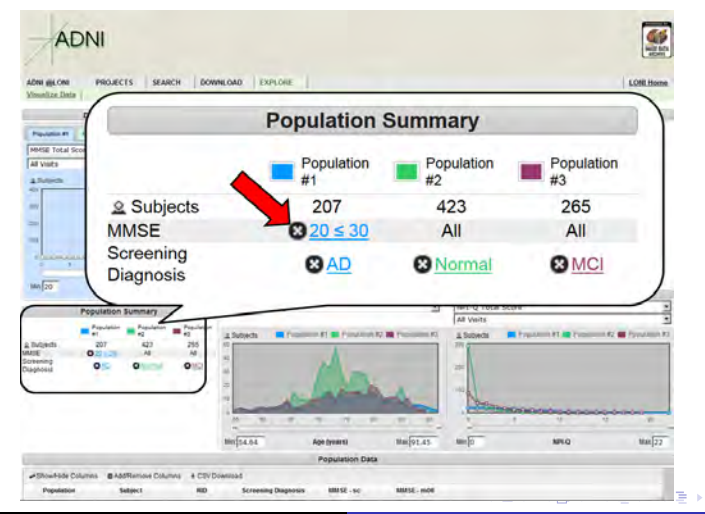

ADNI Biostatistics Core Team

### Visualization Tool: Define Populations

#### Now Population #1 is all AD.

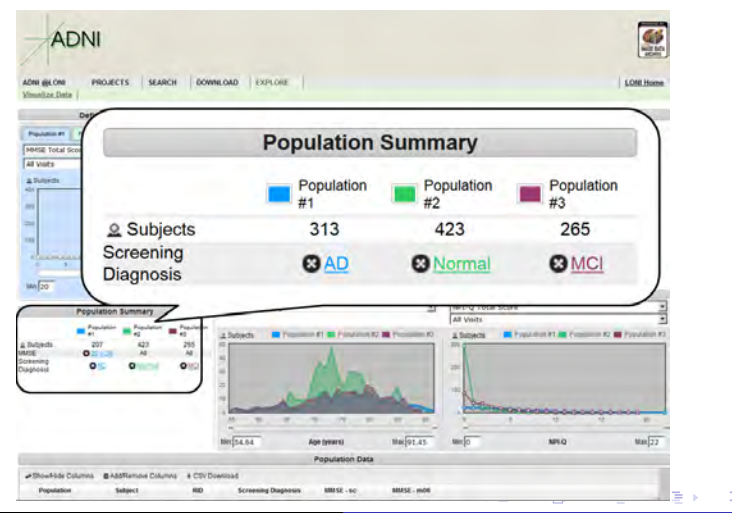

ADNI Biostatistics Core Team

# Visualization Tool: Define Populations

We can add more restrictions from the pull-down menu to define each population.

| ADINI                                               |               | Define Po       | opulations              |   |
|-----------------------------------------------------|---------------|-----------------|-------------------------|---|
| ADNI INLONI PROJECTS SEARCH CONT                    | Population #1 | Population #2   | Population #3           |   |
| Define Populations                                  | MMSE Total    | Score           |                         |   |
| Papelance #1 Parenters #2 Parenters #2              | APOE Genot    | /De             |                         | × |
| MMSE Total Score                                    | Ane at Scree  | ning            |                         |   |
| All Visits                                          | Diagnosis Gr  | oun at Scrooni  | 20                      |   |
| Alberta III of Coll # Ferraria VI                   | Conder        | oup at Screen   | 19                      |   |
|                                                     | Handednoss    |                 |                         |   |
|                                                     | Handedness    |                 |                         |   |
|                                                     | Parent Histor | ry of AD        |                         |   |
|                                                     | Phase         |                 |                         |   |
|                                                     | Assessments   | 1               | the second second       |   |
| MAN 20 MAR 18 MAN 20                                | Functional A  | ssessment Que   | estionnaire Total Score | 1 |
|                                                     | GDSCALE To    | tal Score       |                         |   |
| Population Summary                                  | Global CDR    |                 |                         |   |
| And And And And And And And And And And             | MMSE Total    | Score           |                         |   |
| 1040eds 207 427 285                                 | Modified Had  | hinski Total So | ore                     |   |
| sphering OS Onend OND                               | NPI-Q Total   | Score           |                         |   |
| and the second second                               | Measurement   | 5               |                         |   |
|                                                     | Brain Volume  | e               |                         |   |
|                                                     | Brain White   | Matter Hypoint  | ensities Index          |   |
|                                                     | Hinnocampu    | s (Left) Volume |                         |   |
|                                                     | Hippocampu    | (Right) Volur   | ne                      |   |
|                                                     | Normalized    | Brain DET Cour  | te.                     | - |
| AREA THAT POLYNESS IN LAND, MAN POLYNESS & PROPERTY | Normalized    | alli PET Cour   | LS .                    | _ |

ADNI Biostatistics Core Team

### Visualization Tool: Define Populations

For Assessment variable, we can restrict by visit time also.

| AUNI                      | Define Populations                              |     |
|---------------------------|-------------------------------------------------|-----|
| ECON PROJECTS SEARCH CONT | Population #1 Population #2 Population #3       |     |
| Define Populations        | MMSE Total Score                                |     |
| mail Passan II Condin II  | APOE Genotype                                   | *   |
| Total Score.              | Age at Screening                                | - 1 |
|                           | Diagnosis Group at Screening                    | - 1 |
| 4                         | Gender                                          |     |
| All Visite                | Handedness                                      |     |
| All VISIUS                | Parent History of AD                            |     |
| All Visits                | Phase                                           |     |
| Screening                 | Assessments                                     | - 1 |
| Month 6                   | Functional Assessment Questionnaire Total Score | - 1 |
| Month 12                  | GDSCALE Total Score                             |     |
| Month 18                  | Global CDR                                      |     |
| Month 24                  | MMSE Total Score                                |     |
| Month 36                  | Modified Hachinski Total Score                  |     |
| Month 48                  | NPI-Q Total Score                               |     |
| Month 60                  | Measurements                                    |     |
| Month 72                  | Brain Volume                                    |     |
|                           | Brain White Matter Hypointensities Index        | - 1 |
|                           | Hippocampus (Left) Volume                       |     |
|                           | Hippocampus (Right) Volume                      |     |
|                           | Normalized Brain PET Counts                     |     |

ADNI Biostatistics Core Team ADNI Data Training Part 1

### Visualization Tool: Compare Populations

Second, you need to select variables.

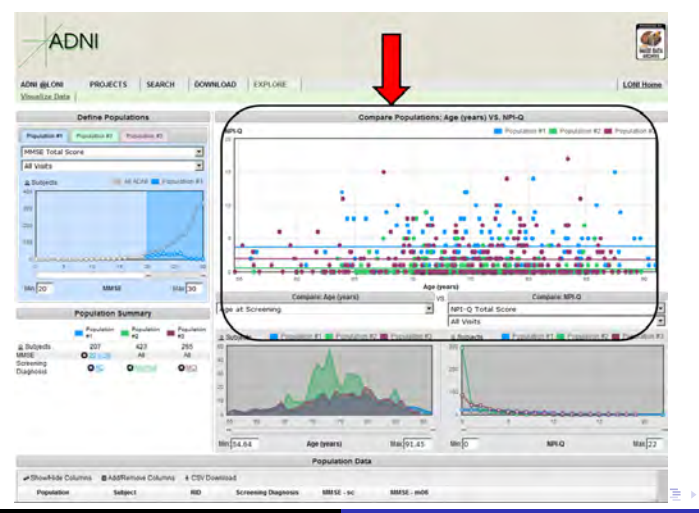

ADNI Biostatistics Core Team

### Visualization Tool: Compare Populations

#### Currently, Age at Screening and NPI are set.

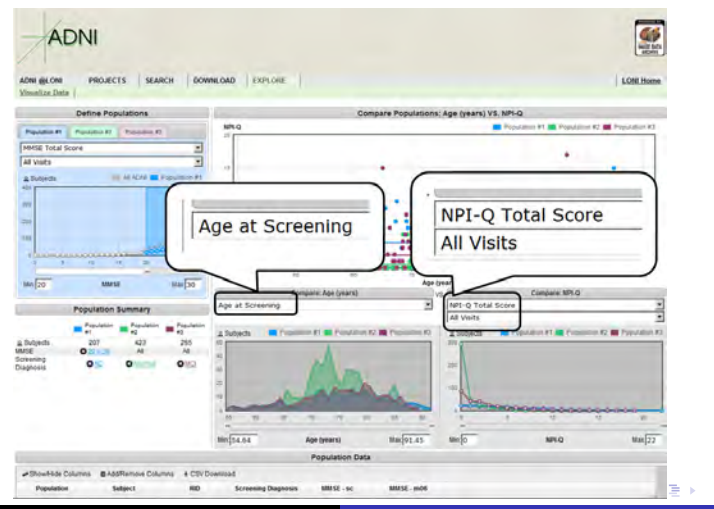

ADNI Biostatistics Core Team

# Visualization Tool: Compare Populations

We can choose different variables from pull-down menu.

|                       | APOE Genotype                                   |              |
|-----------------------|-------------------------------------------------|--------------|
|                       | Age at Screening                                |              |
|                       | Diagnosis Group at Screening                    |              |
|                       | Gender                                          |              |
|                       | Handedness                                      |              |
|                       | Parent History of AD                            |              |
|                       | Phase                                           |              |
| _                     | Assessments                                     |              |
| 1000                  | Functional Assessment Questionnaire Total Score | 20           |
| ADNI                  | GDSCALE Total Score                             | and total    |
| 1                     | Global CDR                                      | and a second |
| I GLOM PROJECTS SEARC | MMSE Total Score                                | Home         |
| Define Possiations    | Modified Hachinski Total Score                  |              |
| Married Barrier H     | NPI-O Total Score                               | 0.83         |
| Total Score           | Measurements                                    |              |
| ete                   | Brain Volume                                    |              |
| Sech is in and in Fo  | Brain White Matter Hypointensities Index        |              |
|                       | Hippocampus (Left) Volume                       |              |
|                       | Hippocampus (Right) Volume                      |              |
|                       | Normalized Brain BET Counts                     |              |
| : 4 7 P               | INOTHIBILZED DI BITI PET COURCS                 | -            |
| 20 UNESE IN           | Refac                                           | 200          |

ADNI Biostatistics Core Team

### Visualization Tool: Compare Populations

#### In this example, we chose Gender and MMSE.

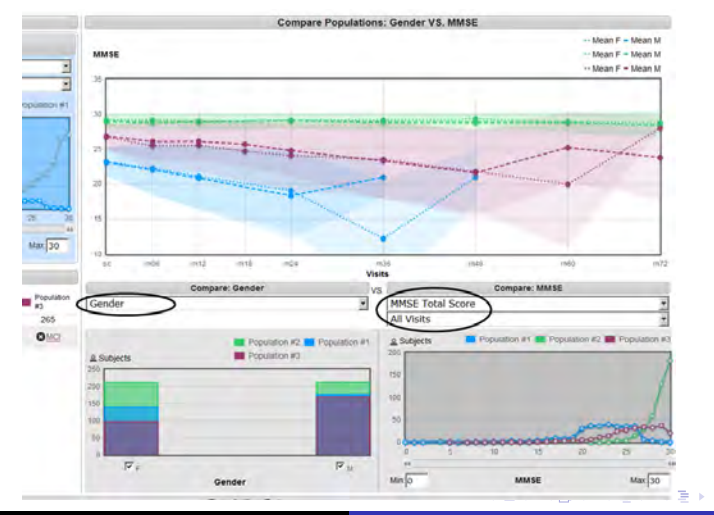

ADNI Biostatistics Core Team

### Visualization Tool: Graphs

Mean of MMSE: highest is normal(green), lowest is AD(blue) MMSE score declined by time in MCI(red) and AD(blue)

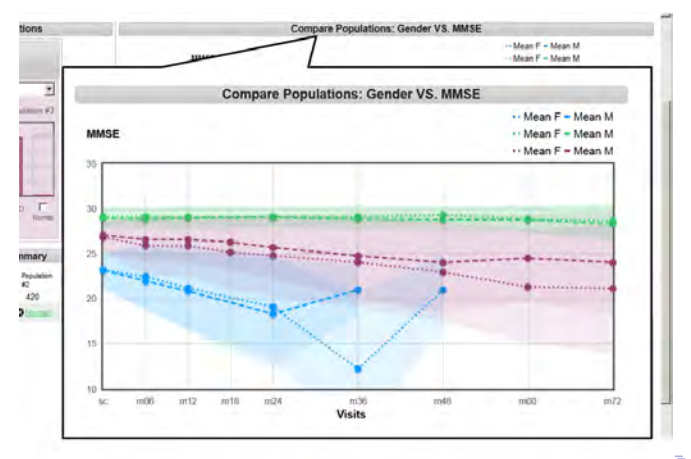

# Visualization Tool: Graphs

Bottom graphs show frequencies by each variable We have more Male subjects in population#3 and #1

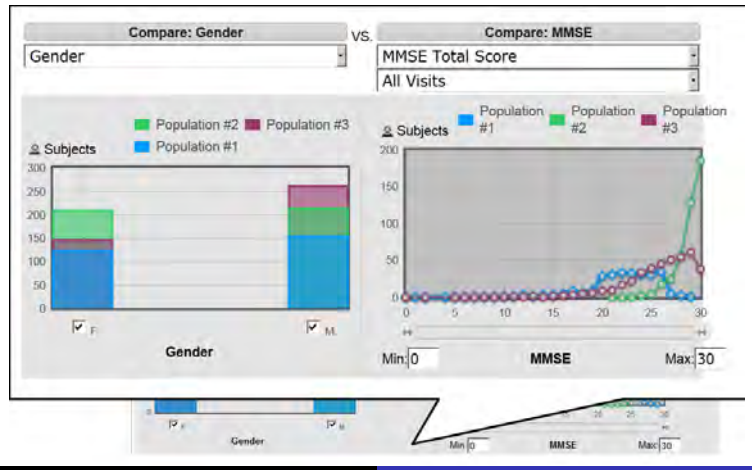

ADNI Biostatistics Core Team

### Visualization Tool: Download Data

We can also download data from here. You can Add/Remove variables by clicking here.

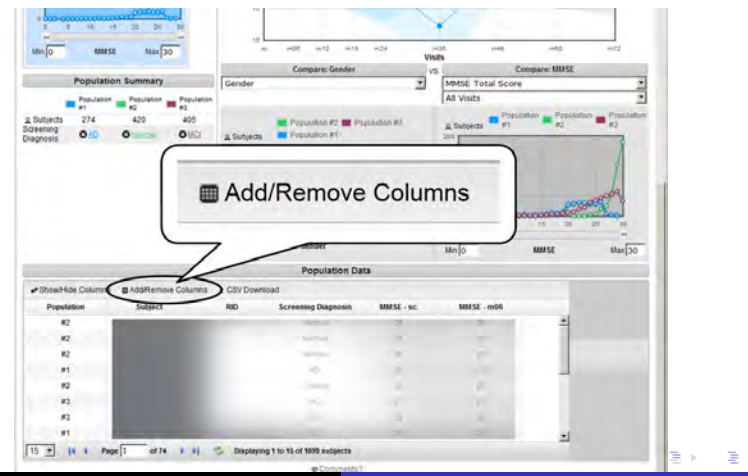

ADNI Biostatistics Core Team

#### Visualization Tool: Download Data

#### These are the available variables to add.

| _                |                                                 |           |          |          |          |          |              |
|------------------|-------------------------------------------------|-----------|----------|----------|----------|----------|--------------|
| o mmse           | Main                                            |           |          |          |          |          |              |
| Population       | APOE Genotype                                   |           |          |          |          |          |              |
| Pandatan         | Age at Screening                                |           |          |          |          |          |              |
| <b>a</b> 1       | Diagnosis Group at Screening                    |           |          |          |          |          |              |
| ining Oko        | ☐ Gender                                        |           |          |          |          |          |              |
| 10915            | T Handedness                                    |           |          |          |          |          |              |
|                  | Parent History of AD                            |           |          |          |          |          |              |
|                  | T Phase                                         |           |          |          |          |          |              |
|                  | Assessments                                     |           |          |          |          |          |              |
| 100              |                                                 | Screening | Baseline | Month 6  | Month 12 | Month 1  | 8 Month 24 M |
|                  | Functional Assessment Questionnaire Total Score |           |          |          |          |          | Π.           |
|                  | GDSCALE Total Score                             | F         |          | Г        | F        |          | Г            |
|                  | C Global CDR                                    |           |          | <b>C</b> | <b></b>  | Г        | E .          |
| ShowHide Columns | MMSE Total Score                                | 1         |          | P        | Г        | Г        | Г            |
| Population       | Modified Hachinski Total Score                  | П         |          |          |          |          |              |
| #2               | T NPI-Q Total Score                             |           | E.       | E.       | F        | E        | Г            |
| #2               | Measurements                                    |           |          |          |          |          |              |
| #2               |                                                 |           | Sch      | eening   | Base     | ine      | Month 6      |
| *1               | Brain Volume                                    |           |          | L.       |          | E        | C            |
| 10               | Brain White Matter Hypointensities index        |           |          | Г        |          | F        |              |
| #2               | F" Hippocampus (Left) Volume                    |           |          | 1        |          | <b>—</b> | <b>C</b>     |
| #1               | T Hippocampus (Right) Volume                    |           |          | Г        |          | F        | Г            |
| * IN I Page      | Normalized Brain PET Counts                     |           |          |          |          | <b>F</b> | E            |
|                  | Temporal Lobe Mean Jacobian                     |           |          | E        |          |          |              |

ADNI Biostatistics Core Team

### Visualization Tool: Download Data

#### After you add desired variables, click Change Columns

| Population Summary     Population Summary     Population Summary     Population Summary     Population Summary     Population SU     Population SU                                                                                                    | Production Provide Provide Provid                                                                                                    |                                                                                                    | 10                              |
|----------------------------------------------------------------------------------------------------|----------------------------------------------------------------------------------------------------|----------------------------------------------------------------------------------------------------|---------------------------------|
| Production of Columns     Production of Columns     Production of                                                                                                    | Production of Production of Production                                                                                                    | Population Summary                                                                                                    | Gender MMSE Total Score         |
| Nets 274 403 405 Production of Production of                                                                                                    | ends 274 420 420 and a first Providence of Providence of P                                                                                                    | Population Population Population                                                                                                    | All Visits                      |
| Ming     Olimity     Olimity     A bolarda     Prevaluation PT     A bolarda     Prevaluation PT     A bolarda     P       Additionant Columns     Prevaluation PT     Prevaluation PT     P     P     P       Add Downage     P Add Downage     P     P     P     P       P Add Downage     P     P     P     P     P       P foreigned from P Downage     P     P     P     P       P foreigned from P Downage     P     P     P     P       P foreigned from P Downage     P     P     P     P       P foreigned from P Downage     Downage     P     P     P       P foreigned from P Downage     Downage     Downage     P     P       P foreigned from P Downage     Downage     Downage     P     P       P foreigned from P Downage     Downage     Downage     P     P       P foreigned from P Downage     P     P     P     P       P foreigned from P Downage     P     P     P     P       P foreigned from P Downage     P     P     P     P       P foreigned from P Downage     P     P     P     P                                                                                                    | Mill     Old     Old     Altabledia     Mill       Additioned Galeria     Image: State of the state of the state of                                                                                                    | abjects 274 420 405                                                                                                    | Population Provision Population |
| MASTReno Coloma<br>Additional Colonge<br>P And Exceeding<br>P And Exceeding<br>P Codew<br>C Inductions<br>P Codew<br>P Codew C Inductions<br>P Codew C Inductions<br>P C Change Columns<br>P C Inductions<br>P C Inductions<br>P C Induc                     | The Additional Columns  Additional Columns  Additional Columns  P Additional Columns  P Additional Columns  P Additional Columns  P Additional Columns  P Additional Columns  P Additional Columns  P Additional Columns  P Additional Columns  P Change Columns  P P P Additional Columns  P P P P P P P P P P P P P P P P P P                                                                                                    | ming 010 0:00 010                                                                                                    | a Subjects Population #1 #2 #2  |
| Additions Calours  B Additions  B Additions  B Additions  B Additions  B Additions  B Additions  C Index  B Additions  C Index  B Additions  B Additions  B                                                                                                    | Addition General General Control of Control of Control                                                                                                    | N H B                                                                                                    |                                 |
| Anie De Australia de Contralia de Contralia                                                                                                    |                                                                                                    | # AddRemove Columns                                                                                                    | *                               |
| P Ard E Danage<br>P Ard # Danage<br>P Dapta Stange & Formany<br>P Codes<br>C Touchass<br>P Format Nation of O<br>C That<br>Market Stand Stand<br>P Codes C Stand Stand<br>P Codes C Stand Stand<br>P Codes C Stand Stand<br>P Codes C Stand Stand<br>P Codes C Stand Stand<br>P Codes C Stand Stand<br>P Codes C Stand Stand<br>P Codes C Stand Stand<br>P Codes C Stand Stand<br>P Codes C Stand Stand<br>P Codes C Stand Stand<br>P C Stand Stand<br>P C Stand<br>P C Stand<br>P C Stand |                                                                                                    | Main                                                                                                    |                                 |
| P April Streemy<br>P April Streemy P Streemy<br>P Streem<br>P Streemy Allow<br>P Treemark Assessment Geneticians Stat Store<br>P Control Assessment Geneticians Stat Store<br>P Control Assessment Geneticians Stat Store<br>P Control Control Cont                                                                                                    | Y of a Neuroph Group Stremey     Order     Order                                                                                                    | P APOE GRAduor                                                                                                    |                                 |
| P Dogram Source Sporeing P Police<br>P Gooder<br>C Touchess P Prant Holes (A)<br>C Part Holes (A)<br>C Part Holes (A)<br>P Arcented Assessment Geneticines that Source<br>P Control C hand source<br>P Control C hand source<br>P Control C hand source<br>P Control C hand source<br>P C Source C hand source<br>P C Source C hand source<br>P C Holes (C hand source)<br>P C Holes (C hand source)<br>P C Hole                                                                                                    | P Coper Streemy<br>P Coper<br>Products<br>P Instantions<br>P Instant Allow of AD<br>P Instant Allow of AD<br>P Instant Allow of                                                                                          | P Age # Streening                                                                                                    |                                 |
| P Create<br>C Plandetes<br>P Parel Hanry of AO<br>C Plana<br>P Procland Assessment Questioning Stat Stars<br>P Control Assessment Questioning Stat Stars<br>P Control Assessment Questioning Stat Stars<br>P Control C Plana<br>P Change Columns                                                                                                    | P Deper<br>Presentense<br>Presentense<br>Processes<br>Processes | P Departure Group at Screening                                                                                                    |                                 |
| T Instantists T Instantists T Pranet Native AP T Paret Native AP T Paret Native AP                                                                                                    | The Nucleon's Constraints of AC Constraints of AC Constraints of A                                                                                                    | a second design of the second second s                                                                                                    |                                 |
|                                                                                                    | The set from a dial of the set of the set o                                                                                                    | P Genter                                                                                                    |                                 |
| C Plane Management<br>Propertied Assessment Geneticines Stard Scient<br>Propertied Assessment Geneticines Stard Scient<br>Propertied Assessment Geneticines Science Science                                                                                                    | Critical assessed to a constrain the form of the form of the form                                                                                                    | P Genter                                                                                                    |                                 |
| Revenue Control Continues Tool Score P Control Control                                                                                                    | Processor Operations and Server Processor Operations and Server Processor Operations and Serv                                                                                                    | Genter     Mandydeess     Paeet Hatoy of AD                                                                                                    |                                 |
| Productive Assessment Questionary Bud Store<br>Product Stand Store<br>Product Stand Store<br>Product Store<br>Product Stor                                               | Produced Assessment Guardiannas Total Source<br>CostOut Assessment Guardiannas Total Source<br>P Model Inst Source<br>P Model Inst Source<br>P                                                                                                    | P Gender,<br>T Handydeess<br>T Paeet History of AD<br>T Phase                                                                                                    |                                 |
| Protected Assessment Geneticment Tead Store<br>P 00004UIt Tead Store<br>P 00004UIt Tead Store<br>P 00004UIt Tead Store<br>P                                                                                                    | Product Australiant Guildiants fail from<br>Object That Shares and Shares and S                                                                                                    | P Gender<br>C Handebuss<br>P Paret Hastery of AD<br>C Phase<br>Assessments                                                                                                    |                                 |
| R Ginar COR                                                                                                    | Change Columns                                                                                                    | IP Genter,<br>□ Handretness<br>□ Parent History of AD<br>□ Phanet<br>Annesements                                                                                                    | 5 cm                            |
| P Change Columns P                                                                                                    | Point cont<br>Watch instances for fore<br>"Watch instances for fore<br>"Watch instances for fore<br>"Point fore fore<br>"Point fore fore<br>"Point fore<br>"Point                                                                  | P Genter<br>C Handveless<br>P Paret History of AD<br>C Phase<br>Assessments<br>P Functional Assessment Guestionnaire Total Score                                                                                                    | 30m                             |
|                                                                                                    | P Materia Stane p<br>Halada Hanavaki Sata Satar<br>1940 Halada Materia Sata Satar                                                                                                    | P Coder     Tabletons     Tabletons     Parent Hotory of AD     Parent     Parent                                                                                                    | 5000<br>7                       |
| P MMGE Tanà Sorre P                                                                                                    | The Model Hassinski Tata Score                                                                                                    | P Center     Tetuchetess     Totologies     Power History of AD     Power     Totol     Power     Power     Power     Optimate     Control Assessment     Optimate     Control Assessment     Optimate     Control Assessment     Optimate     Control Assessment     Optimate     Control     Rev                                                                                                    | Som<br>Change Columns           |
| T Modeled Nachingki Teta Score                                                                                                    | The A Take Some                                                                                                    | P Code C Handedess C Handedess C Handedess C Handedess C Handedess P Month Alexandre P Codesad Reserved Constantiate Tool Score P Codesad COR P Codesad COR P C Codesad COR P C Codesad COR                                                                                                    | bor<br>Change Columns           |
| F MPLO Tata Soar                                                                                                    |                                                                                                    | P Order T Standardses T Panel Heavy & AD T Standardses T Panel Heavy & AD T Standardses P Forces of Assessment Guestionnairy Text Score P C 0054/CLT Text Score P C 0064/CLT P Stand Score P Model Text Score P Model Text Sc                                                                                                    | Change Columns                  |
|                                                                                                    |                                                                                                    | P Color.<br>C Partiel Handwide<br>C Partiel Handwide<br>P Institute Containing All C<br>P Institute Containing Table State<br>P Institute Containing Table State<br>P Institute Table State<br>P Institute Table State<br>C Institute Table State<br>P Institute Table State<br>P Institute Table S                                                                                                    | Change Columns                  |
| Carpetare                                                                                                    | Ounge Columnia                                                                                                    | P Golor.<br>Charlen Hang of AD<br>P methods of AD<br>P methods and AD<br>P method AD<br>P methods AD<br>D methods AD<br>D method | Change Columns                  |
| Charge Claum                                                                                                    | Charge Eduard                                                                                                    | P Conduct<br>C Househouses<br>C Parent Housey of AO<br>C Post<br>C Post<br>C Post<br>C DOBAL (C Nucl. Source)<br>P Conduct (C Nucl. Source)<br>P Model Transitions<br>P Model Transitions<br>D Model Transitions<br>D Model                                                                                              | Some<br>Change Columns          |

ADNI Biostatistics Core Team

ADNI Data Training Part 1

э

### Visualization Tool: Download Data

After adding desired variables, we can download csv data file.

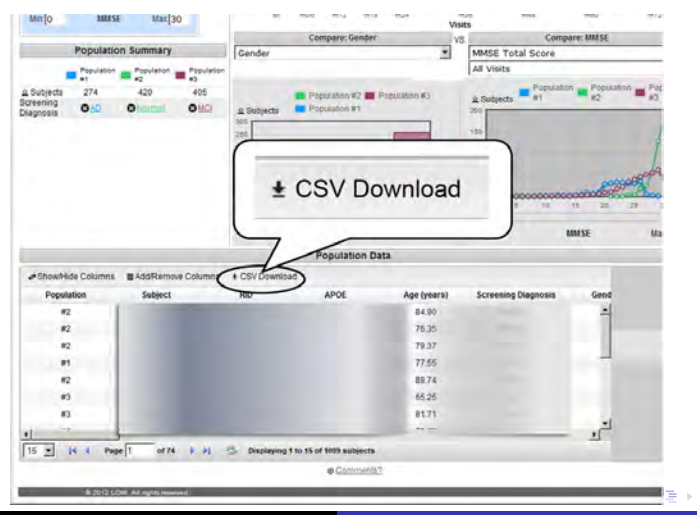

ADNI Biostatistics Core Team

#### Visualization Tool: Download Data

#### This data will have wide format

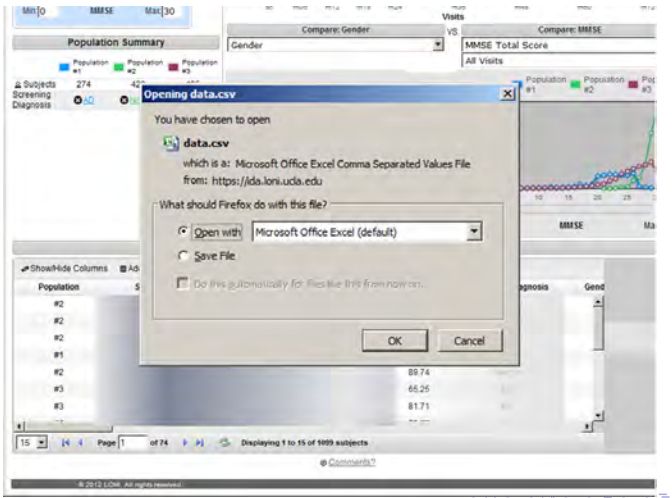

ADNI Biostatistics Core Team

### Having Question?

If you have questions, please check FAQ section first.

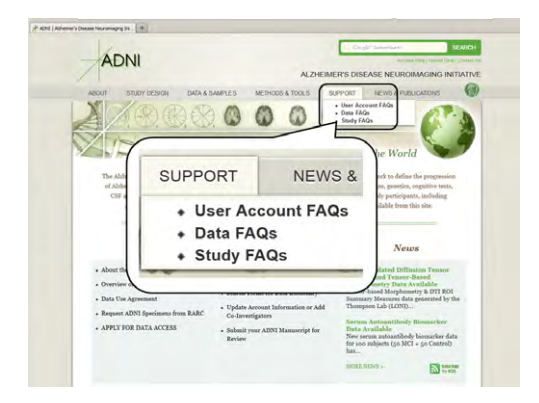

#### Still no answers?

ADNI Biostatistics Core Team ADNI Data Training Part 1

< 日 > < 同 > < 三 > < 三 >
### Having Question?

Search your question using **Experts Knowledge Base**. (will be available soon)

| ADNI                                                                                                    | Congor fracture Reads                                                                                                    |
|----------------------------------------------------------------------------------------------------|----------------------------------------------------------------------------------------------------|
| ABOUT STUDY DESIGN DATA & SAMPLES METHOD                                                                                                    | DS & TOOLS SUPPORT NEWS & PUBLICATIONS                                                                                                    |
| mi + Support / Experts Knowledge Base                                                                                                    |                                                                                                    |
| Experts Knowledge Base                                                                                                    | All Core Q&As                                                                                                    |
| Welcome to the ADNI Experts Knowledge Base. This section<br>contains a searchable list of unedited questions and answers<br>received by ADNI.                                              | Testing the fixed links.                                                                                                    |
| We often receive questions that have already been posted<br>elsewhere on this site. Be sure to review the $FAQ_i$ or search the<br>Experts Knowledge Base by entering your keywords below: | Is it possible to determine whether some of the earl<br>patients enrolled under ADNIGO2 already converte<br>stage of late MCI during the trial course. Are these<br>changes documented somewhere in the ADNI data<br>01/22/13 |
| Type you tem here                                                                                                    |                                                                                                    |
| Core Q&As                                                                                                    | What is ADNI?<br>01/22/13                                                                                                    |
| All Cores                                                                                                    |                                                                                                    |
| Clinical Core                                                                                                    | Here is a final test question to answer<br>01/17/13                                                                                                    |
| MRI Core                                                                                                    |                                                                                                    |

-

< 17 ▶

#### Still no answers?

ADNI Biostatistics Core Team ADNI Data Training Part 1

### Having Question?

#### You can contact us from here.

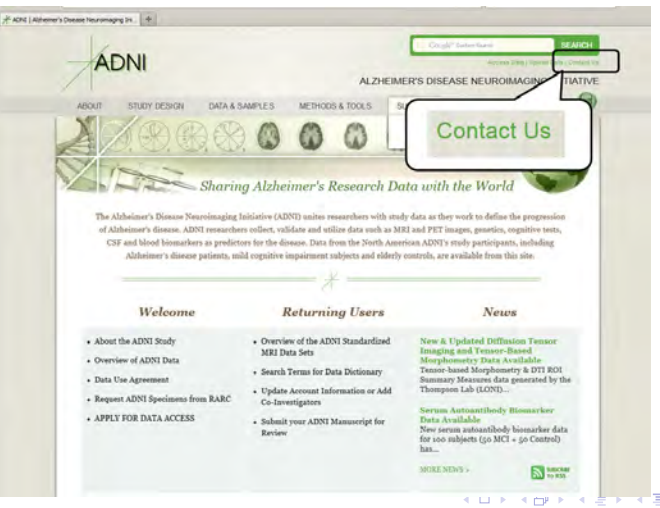

ADNI Biostatistics Core Team

ADNI Data Training Part 1

### Having Question?

#### Or Ask the Experts page (will be available soon)

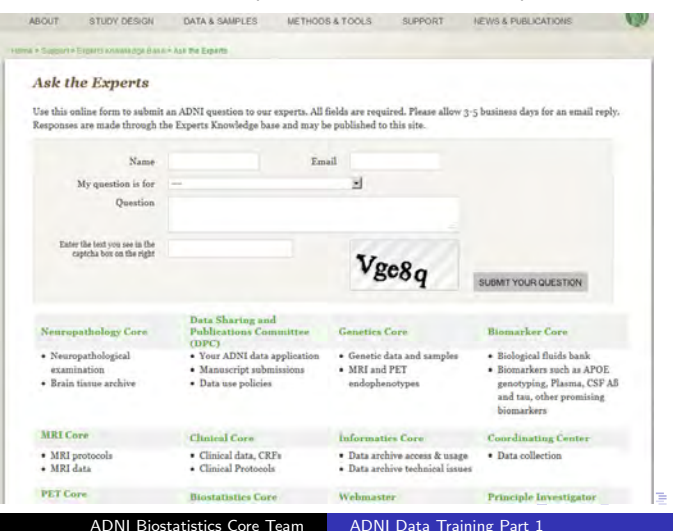

# Having Question?

Or you may join ADNI Data User Google Group. https://groups.google.com/d/forum/adni-data

| Google                                                         |                                                                                                    |  |
|----------------------------------------------------------------|----------------------------------------------------------------------------------------------------|--|
| Welcome to the new 0                                           | coople Groupel Learn about the new features you'll find.                                                                                                    |  |
| Groups                                                         | www.tome Mark all as read C Actions - Taters -                                                                                                    |  |
| My groups<br>Home                                              | Alzheimer's Disease Neuroimaging Initiative (ADNI) Data 9 of 9 topols % Tags - Manage - M                                                                                                    |  |
| Starred                                                        | There is <u>one panding mention</u> to review                                                                                                    |  |
| Announcements<br>Recently viewed                               | ADNI Data User Group                                                                                                    |  |
| Favorites                                                      | This group is devoted to questions from users of the ADNI data. Please check the documentation available from Laboratory of New                                                                                                    |  |
| Click on a group's star<br>icon to add it to your<br>favorites | UCLA, in particular http://admilloni.ucla.edu/dafa-samples/data/ao/, before posting your question. To subscribe to list, send an erm to admi-data+subscribe@googlegroups.com.                                                                                                    |  |
|                                                                | ADNIMERGE data package for R                                                                                                    |  |
|                                                                | For users of R, we have developed a data package "ADNMERGE" which contains coded data, documentation, and analysis vigner<br>documentation can be found at http://doi.ib.tbuck.et.org/ and more information about ADR is available from http://doi.io.ti.uch.ed/<br>depends on Pinnik Hamets Filming cackage which can be installed from the Rackage reprository (IDRM) by:                                                                                                    |  |
|                                                                | R prompt> install.packages("Hmlsc")                                                                                                    |  |
|                                                                | To downloading the compressed ADNIMERGE_0.0.1.tar.gz file, direct your browser to                                                                                                    |  |
|                                                                | http://admi.loni.ucla.edu/ > Login > Download > Study Info > Merged ADNI 1/GO/2 Package for R                                                                                                    |  |
|                                                                | The package can be installed to your R system by entering the following at an R prompt:                                                                                                    |  |
|                                                                | R prompt> install.packages("ADMINERGE_0.0.1.tar.gz", repos = NULL, type = "source")                                                                                                    |  |
|                                                                | A second second s |  |

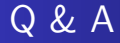

#### Any questions?

ADNI Biostatistics Core Team ADNI Data Training Part 1

<ロ> <同> <同> < 同> < 同>

æ

## Thank You

Thank you.

ADNI Biostatistics Core Team ADNI Data Training Part 1

æ

Э.

・ロト ・日下 ・ 日下